# ANEXO I

# Procedimientos de acceso al Sistema de Captura de la Solicitud de Apoyo del FONDO PyME

# PROCEDIMIENTO DE OBTENCIÓN DEL PROGRAMA DE CAPTURA PARA INSTALARSE EN PC.

Para obtener el Programa de Captura vía Internet, se deben efectuar las siguientes acciones:

 Ingresar a la página Web CONTACTO PYME de la Subsecretaría para la Pequeña y Mediana Empresa a través de la ruta:

#### www.contactopyme.gob.mx

• Elegir la opción "KARDEX".

La imagen que se desplegará será la siguiente:

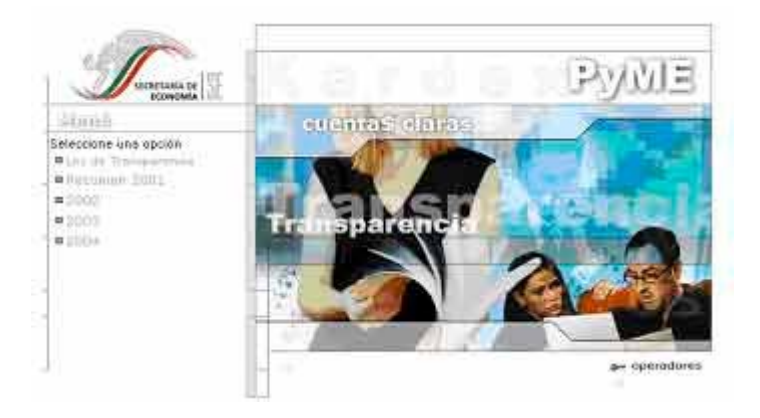

• Seleccionar la opción "2004".

A continuación aparecerá la siguiente imagen:

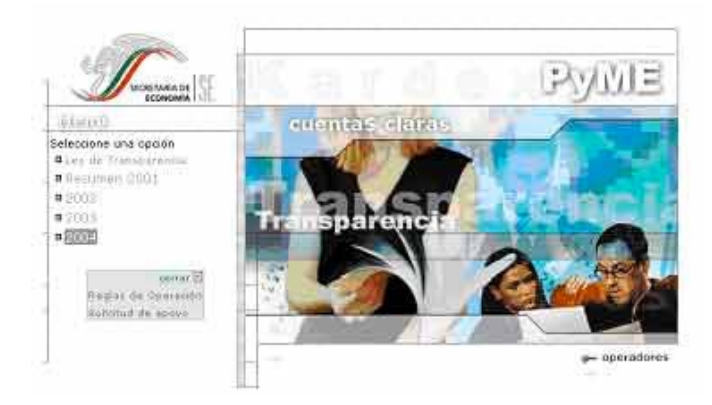

• Del recuadro que se muestra, seleccionar la opción "Solicitud de apoyo".

La imagen que se desplegará será la siguiente:

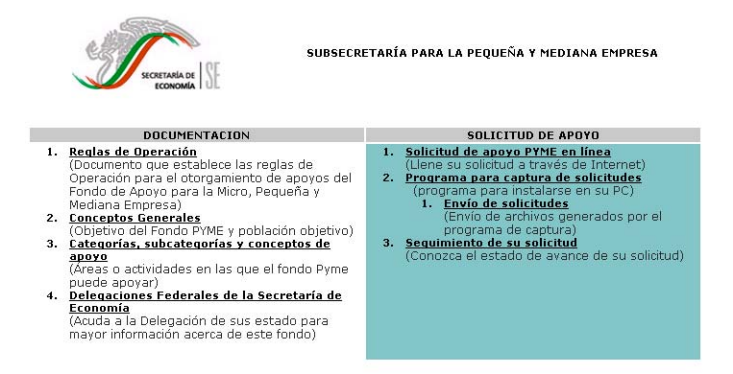

En la sección relativa a "DOCUMENTACIÓN", el solicitante podrá consultar todos los documentos que conforman el marco de referencia del Fondo PyME.

En la sección denominada "SOLICITUD DE APOYO", se agrupan las herramientas que han sido desarrolladas para facilitar la captura de la solicitud y dar seguimiento del avance de la misma.

En esta última columna, se encuentra el Programa para instalarse en su PC.

 De la sección "SOLICITUD DE APOYO", seleccione la opción "Programa para Captura de solicitudes (Programa para instalarse en su PC)".

Aparecerá la siguiente imagen:

| Desearg | a de archivos                                                                 |                                                                                                    | × |
|---------|-------------------------------------------------------------------------------|----------------------------------------------------------------------------------------------------|---|
| ?       | Algunos archivos pueden<br>abajo, parece sospechos<br>ni guarde este archivo. | dañar su equipo. Si la información del archivo, más<br>a o no confía plenamente en el origen de él, no abra |   |
|         | Nombre de archivo:                                                            | setpyme exe                                                                                                 |   |
|         | Tipo de archivo:                                                              | Aplicación                                                                                                  |   |
|         | De:                                                                           | www.contactopyme.gob.mx                                                                                     |   |
|         | Este lipo de archivo<br>código malicioso.                                     | puede dañar su equipo si es que contiene                                                                    |   |
|         | ¿Desea abrir el archivo o                                                     | guaidado en su equipo?                                                                                      |   |
|         | Abrir Gua                                                                     | idar Cancelar <u>M</u> ás información                                                                       |   |
|         | 📧 Eleganter i emple en                                                        | es de shiri este uni de sturio a                                                                            |   |

El archivo ejecutable setpyme.exe no contiene código malicioso (virus) que afecten su equipo de cómputo.

A partir de esta imagen, el solicitante cuenta con dos posibilidades:

1) Instalar de manera inmediata el Programa de Captura en el equipo para lo cual deberá:

• Pulsar el botón "Abrir".

Al realizar esta acción, el solicitante debe seguir el proceso de instalación remitiéndose a la segunda pantalla de la sección "**Procedimiento de Instalación en PC del Programa de Captura**" de este manual.

- 2) Guardar el archivo ejecutable setpyme.exe para instalarlo posteriormente en ese mismo equipo o realizar una copia para su instalación en otro, para lo cual deberá:
  - Pulsar el botón "Guardar".

Al realizar esta acción, el solicitante debe seguir con el procedimiento que se describe a continuación:

Aparecerá la siguiente imagen:

| uardar como       |                     | <br> |   |   | ?       |
|-------------------|---------------------|------|---|---|---------|
| Gyardar en: 🔂     | kardex2004_software | E    | 2 | C |         |
|                   |                     | -    |   |   |         |
|                   |                     |      |   |   |         |
|                   |                     |      |   |   |         |
|                   |                     |      |   |   |         |
|                   |                     |      |   |   |         |
|                   |                     |      |   |   |         |
| jombre de archivo | setpyme.exe         |      | 6 |   | Guardar |

En ella el solicitante deberá indicar en que directorio de su equipo de cómputo desea guardar el archivo que contiene el Programa de Captura.

Nota: El nombre del archivo no debe modificarse.

• Elija la opción de "Guardar".

Con la acción anterior, se iniciará la descarga en su equipo de cómputo del archivo que contiene el Programa de Captura el cual tardará aproximadamente un minuto.

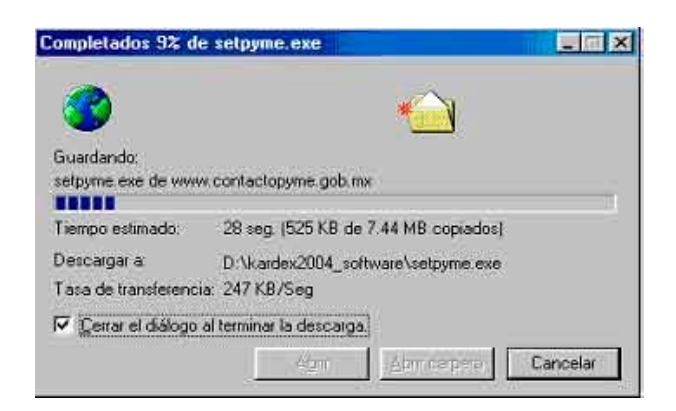

Terminada la descarga la ventana se cerrará y el equipo le mostrará otra vez la pantalla inicial:

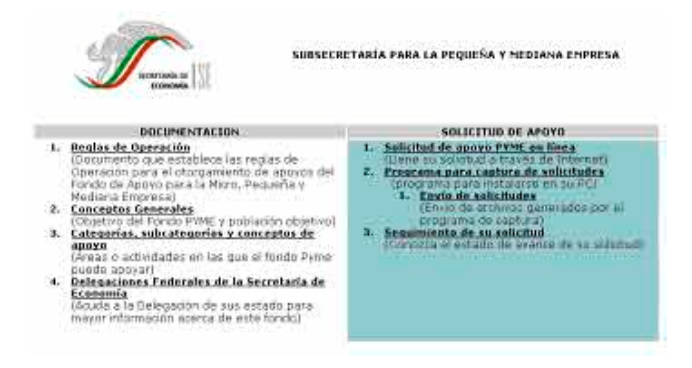

Con la cual concluye el proceso de obtención del archivo que contiene el Programa de Captura y que quedó descargado en el directorio especificado del disco duro del equipo de cómputo.

Como se comentó anteriormente, es posible efectuar en un futuro la instalación del Programa en ese mismo equipo, para lo cual el solicitante deberá consultar la sección **"Procedimiento de Instalación en PC del Programa de Captura"** de este manual.

Sin embargo, si el solicitante desea instalar el Programa de Captura en otro equipo de cómputo, deberá efectuar su respaldo (copia) en un Disco Compacto, atendiendo las instrucciones específicas que defina el software de copiado ("quemado") disponible en la PC donde se este trabajando.

En la sección "**Proceso de copiado (**"quemado") del Programa de Captura en un disco compacto" se describe un ejemplo del proceso que se debe efectuar. Es importante insistir que existen diversas versiones de software de este tipo, por lo cual el procedimiento a continuación es ilustrativo.

# PROCESO DE COPIADO (QUEMADO) DEL PROGRAMA DE CAPTURA EN UN DISCO COMPACTO.

El proceso de copiado del archivo del Programa de Captura a un disco compacto se efectuará cuando el solicitante desea instalarlo en otro equipo de cómputo.

Para efectuar esta actividad, es necesario que el archivo ya se encuentre guardado en el disco duro (C:) de una PC.

Como se mencionó anteriormente, existen diferentes softwares para el copiado de archivos en un Disco Compacto, en este manual se presenta como **EJEMPLO** el procedimiento de respaldo haciendo uso del ROXIO EASY CD CREATOR 5.

El procedimiento que se debe efectuar con este software o programa es el siguiente:

El solicitante deberá ejecutar el programa, mostrándose la siguiente imagen:

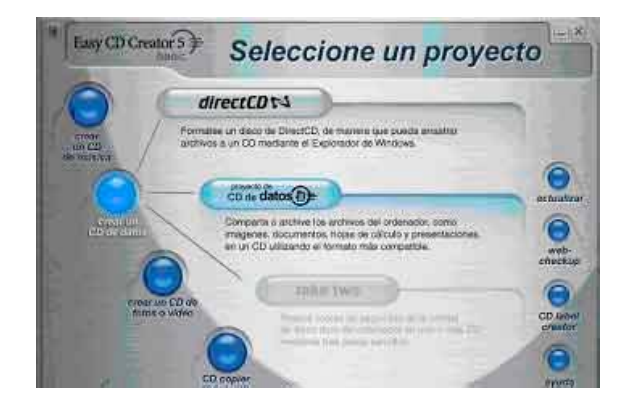

 Se pulsa el botón "crear un CD de datos" y se selecciona la opción "proyecto de CD de datos", la cual le permitirá iniciar con el proceso de copiado (quemado) del archivo de Programa de Captura.

A continuación se desplegará la siguiente imagen:

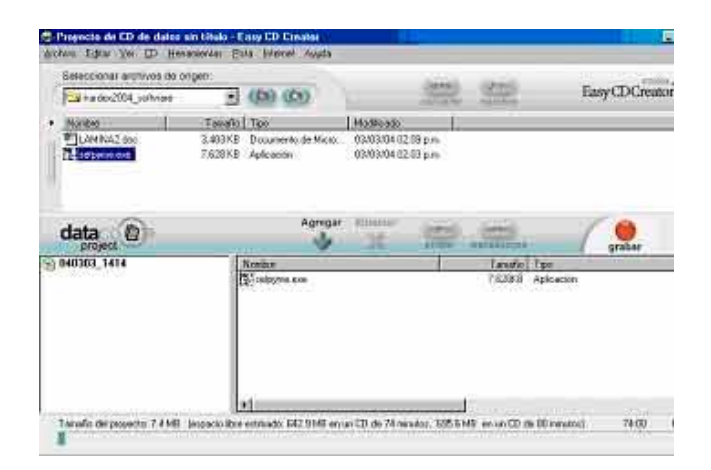

- Seleccione el archivo del Programa de Captura guardado en la PC con el nombre: "setpyme.exe".
- Una vez seleccionado el archivo, elija la opción "agregar".
- Después de agregar el Programa, elija "grabar" para continuar con el proceso de copiado.

A continuación se mostrará la siguiente imagen:

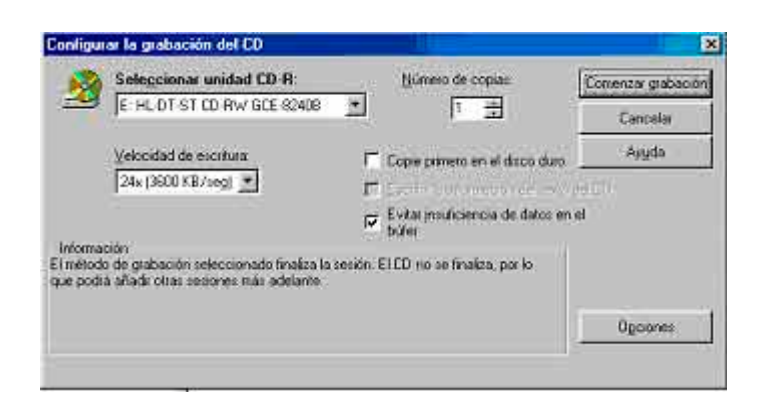

- El solicitante deberá indicar la unidad que en la PC se ha establecido para el Disco Compacto; en el ejemplo corresponde a la Unidad E.
- Una vez que se ha indicado la unidad, seleccione el botón "**Comenzar grabación**", para continuar el proceso de copiado.

Se desplegará la siguiente imagen:

| Progreso de la grab                                                                                                    | ación del CD                                    |              |       |
|----------------------------------------------------------------------------------------------------|-------------------------------------------------|--------------|-------|
| 3.                                                                                                    | Progreso                                        |              |       |
| Terrenado                                                                                                    |                                                 | 100%         |       |
| - Harrison - Harrison | Tiempo restante:                                | 0.00 minutos |       |
| $\bigcirc$                                                                                                    | Progreso del disco<br>EICD se ha creado satisfe | actoriamente |       |
| $\bigcirc$                                                                                                    | 6                                               | 100%         |       |
| 24x 3600 KB/seg                                                                                                    | Tiempo restante                                 | 0.00 minutos |       |
| Copia 1 de 1                                                                                                    |                                                 | Acepta       | 66.25 |

Esta imagen muestra el progreso en la grabación del disco compacto, el cual tarda aproximadamente un minuto.

 Una vez que el proceso de copiado ha alcanzado el 100%, se debe seleccionar "Aceptar" para concluir.

Al finalizar este proceso, se tiene el archivo del Programa de Captura guardado en un Disco Compacto; el siguiente paso es instalarlo en el equipo seleccionado, para lo cual deberá consultar la sección "Procedimiento de Instalación en PC del Programa de Captura" de este mismo manual.

#### PROCEDIMIENTO DE INSTALACIÓN EN PC DEL PROGRAMA DE CAPTURA.

En caso de que el solicitante cuente con un Disco Compacto que contiene el archivo del Programa de Captura, deberá en primera instancia copiarlo al disco duro (C: ) de su equipo de cómputo en el directorio de su elección.

 El solicitante debe buscar a través de su explorador de archivos (o de la herramienta similar a esta), la ruta en el disco duro donde guardó el archivo del Programa de Captura.

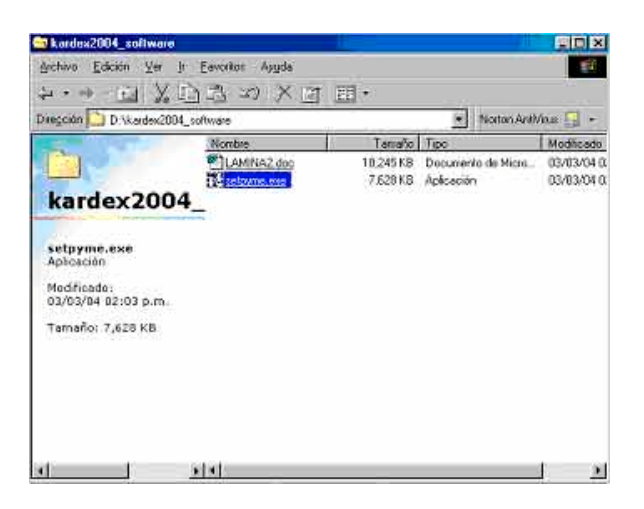

• Seleccione el nombre del archivo "setpyme.exe" para abrirlo.

Se desplegará la siguiente imagen:

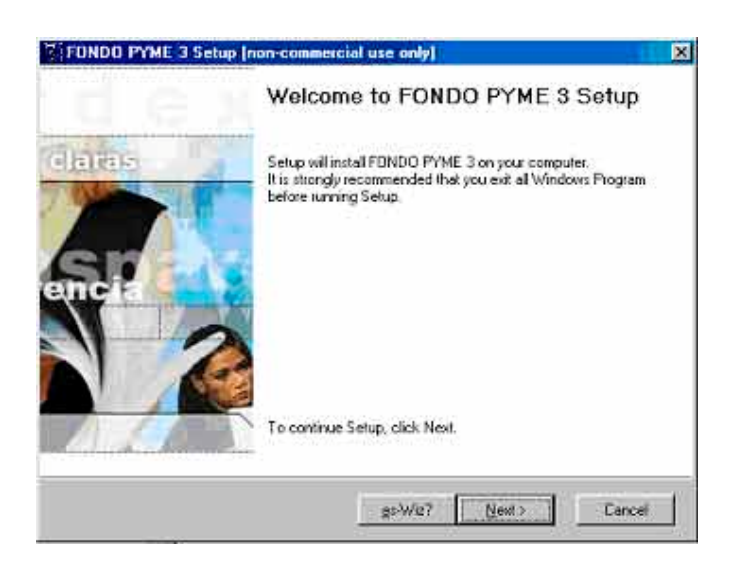

Es importante comentar que para el caso de los solicitantes que autorizaron la instalación del Programa de Captura de manera inmediata a su obtención, es a partir de esta imagen donde iniciará el proceso de instalación.

• Seleccione la opción "next" para continuar con la instalación.

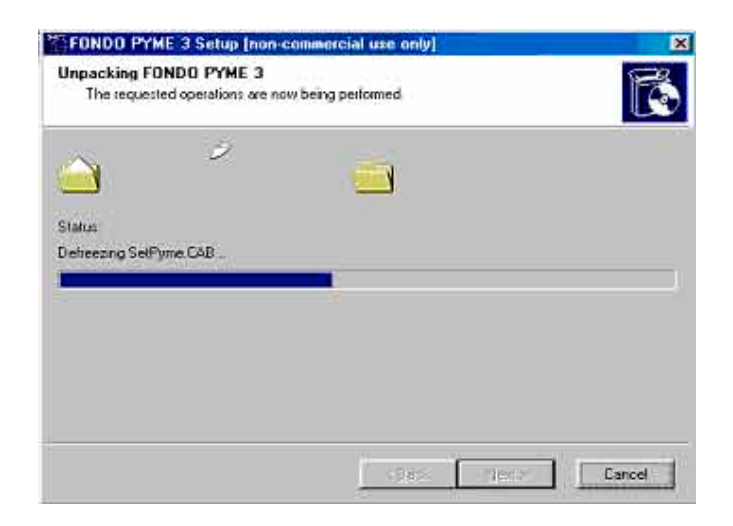

Con este proceso se habilita el Programa de Captura para su uso.

A continuación se desplegará la siguiente imagen:

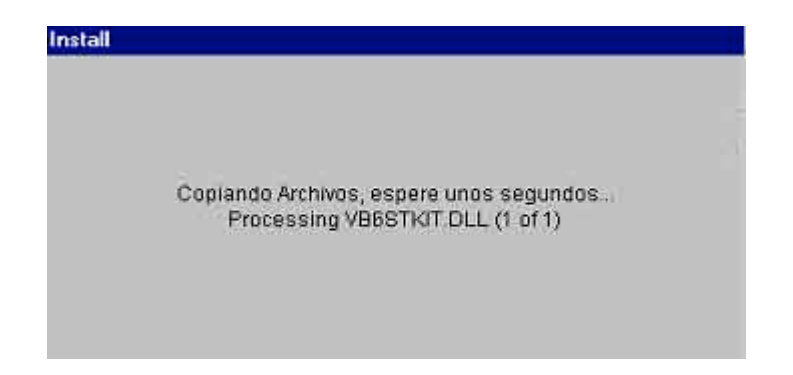

Esta operación tardará aproximadamente 30 segundos.

A continuación se desplegará la siguiente imagen:

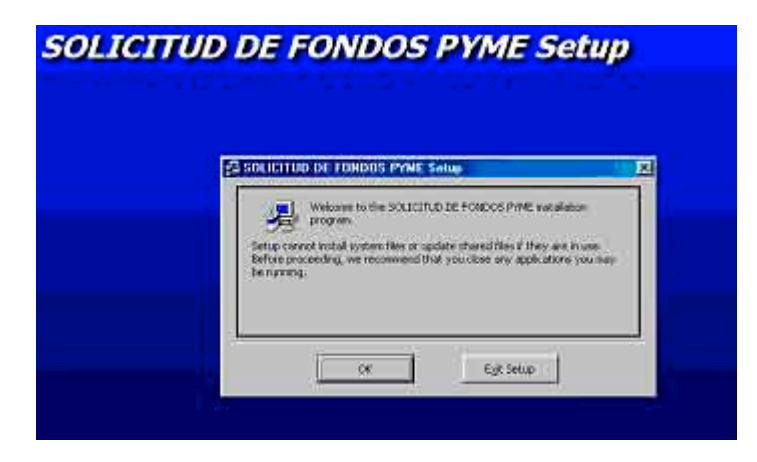

A través de ella el programa de instalación solicitará cerrar las aplicaciones que estén siendo utilizadas en ese momento, con la finalidad de favorecer la instalación del Programa de Captura.

Se debe seleccionar la opción "OK" para continuar.

Se desplegará la siguiente imagen:

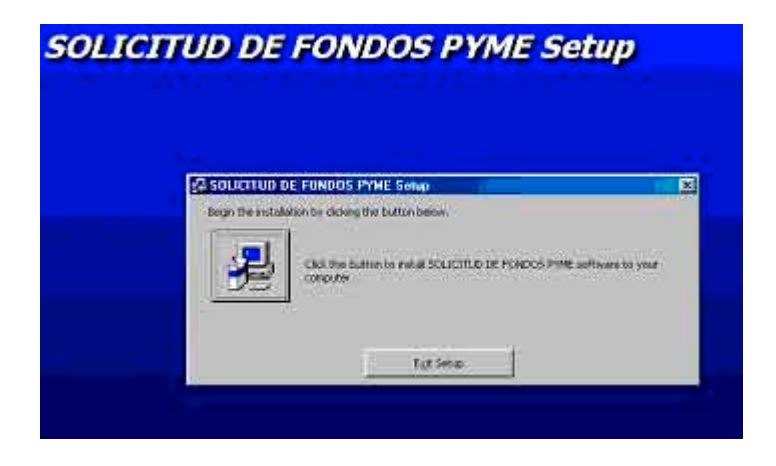

- En esta imagen se deberá pulsar el icono con la imagen de la PC para continuar el proceso.
- La opción "Exit Setup" solo se seleccionará en caso de que se desee interrumpir el proceso de instalación.

Se desplegará la siguiente imagen:

| DUICITUD DE FONDOS PYME - Choose I                                                                                                    | kogram läronp 😹         |
|----------------------------------------------------------------------------------------------------|-------------------------|
| has will add tense to the group shown in the Progr<br>or contents a new group name on select one from<br>last Bit.<br>Experian Groups:<br>Accessories<br>Producerste<br>Producerste | e Grap be.<br>Te Exclud |

La ejecución del Programa de Captura podrá realizarse a través del menú de inicio de su equipo de cómputo.

A través de este recuadro será posible que el solicitante defina el nombre de la opción en el menú de Inicio, que identificará al Programa de Captura (Program Group: ). El programa de instalación propone el nombre de FONDOS, por lo que se recomienda conservarlo.

• Seleccione "Continue" para seguir con el proceso de instalación.

A continuación se desplegarán las siguientes imágenes:

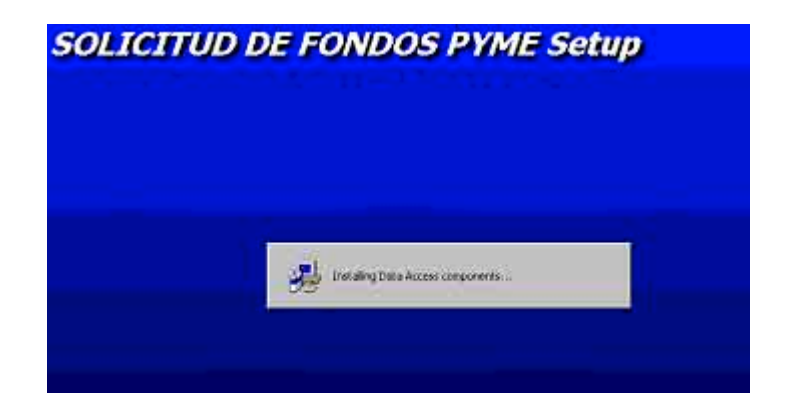

El sistema le informa que esta efectuando la instalación de los componentes del programa.

El sistema le muestra el avance en el proceso de instalación.

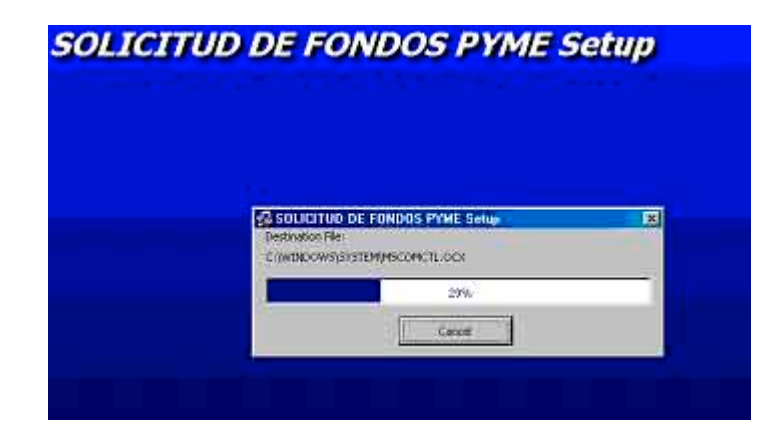

Cuando el proceso de instalación ha concluido exitosamente, aparecerá la siguiente imagen:

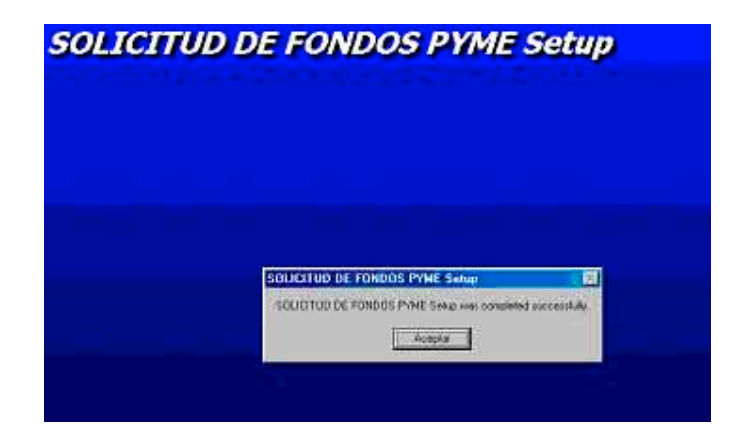

• Oprima el botón "Aceptar"

La ventana se cerrará y el equipo le mostrará la pantalla inicial de su Sistema Operativo, a partir de la cual podrá iniciar la captura de proyectos, localizando el Programa de Fondo PYME entre los Programas del Menú de Inicio, como se muestra a continuación:

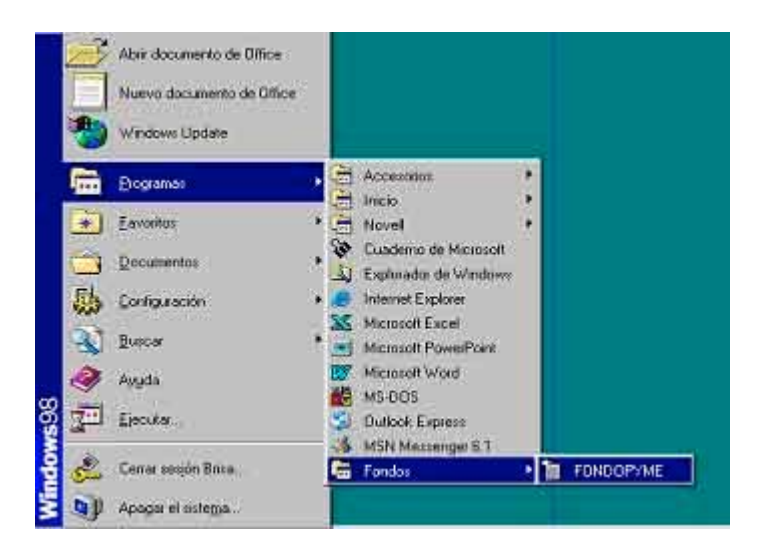

• Seleccione "FONDOPYME" para abrir el Programa e iniciar el proceso de captura.

El procedimiento de captura de datos de la solicitud de apoyo, se describe en la sección "**Procedimiento de Captura de la Solicitud de Apoyo**" de este manual.

# PROCEDIMIENTO DE CAPTURA DE LA SOLICITUD DE APOYO.

Terminado el proceso de instalación, el solicitante estará en posibilidades de dar inicio a la captura de proyectos en la Solicitud de Apoyo.

Para ello deberá localizar el Programa de FONDOPYME en los Programas del Menú de Inicio, como se muestra en la imagen:

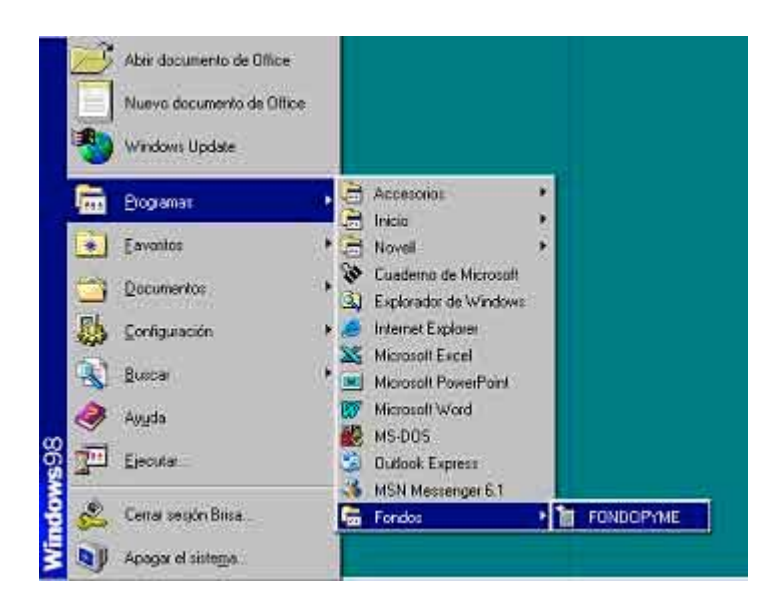

• Seleccione "FONDOPYME" para abrir el Programa e iniciar el proceso de captura.

Al ejecutar el Programa en su PC el Sistema mostrará la siguiente pantalla:

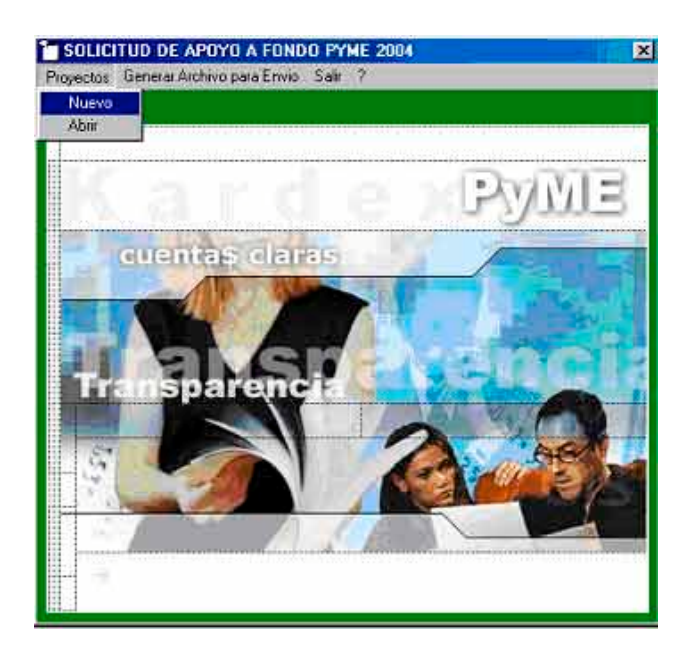

- Del menú superior elija la opción "Proyectos".
- Elija la opción "**Nuevo**", para que el sistema despliegue la pantalla inicial para la captura de los datos del proyecto.

#### FONDO PYME: SECCIONES 1 y 2.

| FUNDD PYME :     t. NOMBRE DEL, PRO | SECCIONES 1 Y 2<br>OVECTO, Especifique o | an nombre que de    | scriba con preci            | isión el proyecto    |             |
|-------------------------------------|------------------------------------------|---------------------|-----------------------------|----------------------|-------------|
| 2. ORGANISMO INTE<br>Nombre         | RMEDIO. Datus de la in                   | nstitución que firm | na ol proyecto              | R.F.C.               | ;           |
| Dirección                           |                                          |                     |                             | Estado               | ×           |
| Ambito de Operació                  | in @ Internacional                       | C Nacional          | C Regional                  | C Estatal            | C Municipal |
| Responsable                         |                                          |                     | Cargo                       |                      |             |
| Telefana                            | Fa                                       | x                   | e-mi                        | ш [                  |             |
| Pres                                | Regresar<br>lone avanzar si dese         | a guardar los dati  | Avanza<br>os, y regresar si | ar<br>desea modifica | 1F.         |

#### 1. NOMBRE DEL PROYECTO.

• Registre de manera clara y breve, el nombre con el que se identifica al proyecto, ejemplo: "Construcción de nave industrial para procesamiento de cacao."

#### 2. ORGANISMO INTERMEDIO.

En esta sección se deben registrar los datos de identificación del organismo intermedio que respalda el proyecto propuesto, tomando en cuenta las siguientes observaciones:

- Registre de manera completa la dirección de la institución que firma el proyecto Calle, número (exterior e interior), Colonia, Delegación o Municipio, C.P., Entidad Federativa y en su caso País.
- Seleccione de la lista el estado donde se ubica el Organismo Intermedio.
- El ámbito de operación se refiere al área de influencia del organismo: municipal, estatal, regional (más de una entidad federativa), nacional o internacional.
- El número telefónico y el número de fax deben incluir las claves de larga distancia que corresponda, ejemplo: 01 993 3 16 26 26.

 El correo electrónico debe ser capturado en minúsculas, ejemplo: sedind@sedet.prodigy.mx

- Es importante recordar que cuando es un RFC de una persona física, debe contener 13 dígitos alfanuméricos, cuando es una persona moral, se considerarán 12 dígitos alfanuméricos
- Todos los datos solicitados en esta pantalla son obligatorios excepto el correspondiente al FAX.
- El icono de regresar estará activo, en caso de que usted quiera realizar cambios a la pantalla anterior.
- Elija el botón "AVANZAR" para continuar con la captura.

|                     |                               |                                          | Manie inisten a      |   |
|---------------------|-------------------------------|------------------------------------------|----------------------|---|
| listedin            |                               |                                          | AND CONTRACTOR       | _ |
|                     |                               |                                          |                      |   |
|                     |                               |                                          | 4.                   |   |
| rección del proy    | recto i                       |                                          |                      |   |
|                     |                               |                                          |                      |   |
|                     |                               |                                          |                      |   |
| embrio de Opera     | tión: @ toterowiooal          |                                          | Contratal Chain      |   |
| 10000000            |                               | NUMBER OF STREET                         | A STORE A CONTRACTOR |   |
| strengthe after     | innul autors is interaction i |                                          |                      |   |
| Teret materiett and | terris addre in calcasterri.  |                                          |                      |   |
|                     |                               |                                          |                      |   |
| RESUMEN EJEC        | UTIVO DEL PROVECTO, Desc      | riba el objetivo del provesto            | y un breve resamen   |   |
|                     |                               |                                          |                      | - |
|                     |                               |                                          |                      |   |
|                     |                               |                                          |                      |   |
|                     |                               |                                          |                      |   |
|                     |                               |                                          |                      |   |
|                     |                               |                                          |                      |   |
|                     |                               |                                          | and .                |   |
|                     | . • 1                         |                                          | T                    |   |
|                     | Regresar                      | Accesso                                  | ar                   |   |
| Pre                 | Regresar                      | Anisarz<br>andar los datos, y regresar s | ar                   |   |

#### 3. UBICACIÓN DEL PROYECTO.

En esta sección se registrarán los datos que permitan ubicar con detalle el lugar en donde se desarrollará el proyecto.

Para ello es recomendable atender las siguientes observaciones:

• Capture el (los) Estado(s) y el (los) Municipios en donde se desarrollará el proyecto.

- En el rubro "Dirección del Proyecto", anote de forma completa la ubicación del mismo.
- En el rubro de "Información Adicional", anote las referencias que considere útiles para ubicar fácilmente el lugar en donde se desarrollará el proyecto, ejemplo: "Entre las calles Gil, Saenz y Arista".

Existen proyectos que por sus características se desarrollarán en el extranjero, por ejemplo las Impulsoras de la Oferta Exportable que son espacios físicos de atención a las MIPYMES mexicanas en territorio nacional y en el extranjero. En este caso, también se debe detallar el nombre del Estado o su equivalente en el país en donde se instalará.

#### 4. RESUMEN EJECUTIVO DEL PROYECTO.

En esta sección se deben integrar los siguientes conceptos:

- Objetivo del proyecto. Se debe describir con claridad la finalidad del proyecto, esto es, lo que se pretende obtener desde el punto de vista del desarrollo económico regional, estatal.
- Descripción del proyecto. Se resumirá de manera clara y breve en que consiste el proyecto, sus metas, calendario de actividades, etc.
- Elija el botón "AVANZAR" para continuar con la captura.

# 5. IMPACTO DEL PROYECTO.

|                                         |         | Tamaño                    | Número         |           |       |
|-----------------------------------------|---------|---------------------------|----------------|-----------|-------|
|                                         |         | Micro                     | <b>P</b>       |           |       |
|                                         |         | Pequeña                   |                |           |       |
|                                         |         | Mediana                   |                |           |       |
|                                         |         | TOTAL                     | <u> </u>       |           |       |
| 5.2 Empleos                             |         | Creación de nu            | evas empresas: | n s       |       |
| 5.2 Empleos                             | Humbres | Creación de nu<br>Mujeres | Discepacitados | Indigenas | Total |
| 5.2 Empleus<br>Conservados              | Humbres | Creación de nu<br>Mujeres | Discepacitados | Indigenas | Total |
| 5.2 Empleus<br>Conservados<br>Generados | Hombres | Greaclón de nu<br>Mujeres | Discepacitados | Indigenas | Total |

En esta sección se integran los datos del impacto que la ejecución del proyecto tendrá en la actividad económica de la región, atendiendo a las siguientes observaciones:

#### 5.1. Empresas Atendidas.

 El número de empresas que se espera sean atendidas por el proyecto, clasificadas por tamaño. La Secretaría de Economía clasifica a las empresas de la siguiente manera:

| Tamaño  | Número de Empleados |          |           |  |  |
|---------|---------------------|----------|-----------|--|--|
|         | Industria           | Comercio | Servicios |  |  |
| Micro   | 0-10                | 0-10     | 0-10      |  |  |
| Pequeña | 11-50               | 11-30    | 11-50     |  |  |
| Mediana | 51-250              | 31-100   | 51-100    |  |  |

• El número de empresas que se crearán.

#### 5.2. Empleos.

- El número de empleos que se conservarán o generarán a consecuencia de la ejecución del proyecto, identificando cuantos de ellos corresponden a mujeres y cuantos a hombres.
- Del total de hombres y mujeres empleados, se debe identificar en su caso, cuantos son personas con discapacidad y cuantos son indígenas.

- Elija el botón "AVANZAR" para continuar con la captura.
- 5.3. Participación de Empresas Grandes en el Proyecto.

| IRE DE LA EMPRESA | <br>                |
|-------------------|---------------------|
| pegar Empresa     | <br>Elminar Emprese |
|                   |                     |
|                   |                     |

- En caso de que participen en el proyecto empresas grandes, cuyo proyecto beneficie directa o indirectamente a las MIPYMES, por ejemplo a través de programas de desarrollo de proveedores, se debe anotar su nombre.
- Para confirmar la captura de las empresas, o ingresar nuevas, pulse el botón "Agregar Empresa", en caso de eliminar seleccione el nombre de la empresa que se desea eliminar y pulse el botón "Eliminar Empresa".
- Cuando haya concluido la incorporación de nombres de empresas, pulse el botón "AVANZAR" para continuar con la captura.

# 5.4. Sectores de Mayor Impacto al Proyecto.

| 1 🛙 Aeronáutica    | 2 🗂 Construcción  | 3 🗂 Químico              |
|--------------------|-------------------|--------------------------|
| 4 Г Agroindustria  | 5 🗆 Comercio      | 6 / Software             |
| 7 🕼 Automotriz     | 8 🗆 Electrónica   | 9 . [" Textil_confección |
| 0 IT Cuero-calzado | 11 🔽 Maquilaloras | 12 🗂 Turismo             |
| 13 F Otro          | -                 |                          |

En esta sección, el solicitante indicará el sector de la actividad económica que se verá mayormente impulsado con la realización del proyecto. Es posible que más de un sector se vea favorecido por la realización del proyecto, en cuyo caso se deberán seleccionar.

• Elija el botón "AVANZAR" para continuar con la captura.

# 6. LÍNEA DE APOYO.

| K CATEGORIAS DE APOYO<br>Andre el sódigo correspondiente permicada apoyo zalistado, de acuendo al cableogo de CATEDORIAS DE APO | 103                                     |
|----------------------------------------------------------------------------------------------------|-----------------------------------------|
| < LINERS DE ADUND >                                                                                                    | 200 - E                                 |
| 🚍 1, -Creación y Fortolecimiento de Engresas e Thomación Tecnológica                                                            |                                         |
| E 1.1-Formaccina de emprendentocua                                                                                              |                                         |
| 1.1.1-Adaptión y/o transferencia de metadologías                                                                                |                                         |
| 1.1.2-Spayo para la compre o predercios y reproducción de meterial                                                              | ne para seprendedares                   |
| E.I.I Incelouturat de engreson                                                                                                  |                                         |
| 1.2.1-Transferencia del Hodelo (Tradicionales)                                                                                  |                                         |
| 1.2.2-Equipamiento (Tradicionales)                                                                                              |                                         |
| 1.2.3-Infraestructura (Tradicionales)                                                                                           |                                         |
| 1,2,4-Transferencia del Rodelo (Tecnologia Intermedia)                                                                          |                                         |
|                                                                                                    | 100000000000000000000000000000000000000 |
|                                                                                                    | Eleranar Concept                        |
|                                                                                                    |                                         |
|                                                                                                    |                                         |
|                                                                                                    |                                         |
|                                                                                                    |                                         |
| ORTANTE. Si exelicite mée du un concepto de apoyo, deberá entregar la información contraposal                                   | ente a luis putitos 7,8 y 9 de          |
| ia concepto con estarmato de esta solicitud, así sonio la información comprementaria a cada con<br>Invala de oceración          | estivo de contermidad con e             |
|                                                                                                    |                                         |
| CONTRACTOR CONTRACTOR CONTRACTOR CONTRACTOR CONTRACTOR CONTRACTOR CONTRACTOR CONTRACTOR CONTRACTOR CONTRACTOR C                 |                                         |
|                                                                                                    |                                         |

En esta sección el solicitante debe seleccionar el concepto que corresponda al apoyo requerido, al hacerlo el sistema le confirmará su elección con la siguiente pregunta:

| LANDE ELEMENTS DE ANNO >                                                                                         | -                             |
|----------------------------------------------------------------------------------------------------|-------------------------------|
| = 1 Covarión y Portaleconomio de Impresas o Lanovation Incasiogra-                                               |                               |
| E.1.Prenactos de expressiedores                                                                                  |                               |
| -1.1.1.1-Adopcios y/o transferencia de estadologias                                                              |                               |
| 1.1.2 Spoyo para la compte o producción y reproducción de materi                                                 | ales para espensioners        |
| E 1.2 Deutsalaran de emprenan                                                                                    |                               |
| -1.2.1-Transferencia del Modelo (Tradicionales)                                                                  |                               |
| -1.2.2-Equipamento (Tradicionales)                                                                               | 3521                          |
| THE PERCENCE CAPTURAN LA INFORMACIÓN DE LOS PUNTOS 7,8,9                                                         |                               |
| 8                                                                                                    | 10                            |
| OESEA AGREGAR ESTE CONCEPTO M, PROVECTO 1                                                                        | I Insive Concepto             |
|                                                                                                    |                               |
| 31 Bo                                                                                                    |                               |
|                                                                                                    |                               |
| and the second second second second second second second second second second second second second second second |                               |
| MPORTANTE. Si aplicita mia de un concepto de apoyo, deberá entregar la información comuspor                      | abeys, a be purior 1,899 de   |
| casa concepto con el formato de note solicitud, sel como la información complementaria a cada o                  | encepto do conformidad con al |
| Internate de operations                                                                                          |                               |
|                                                                                                    |                               |
| Howesse                                                                                                    |                               |
|                                                                                                    |                               |
| Presidente avverante si desida guardiar kas didats, y vegensat si denota mo                                      | discar                        |

- Si la respuesta es "Sí", el programa le mostrará automáticamente las secciones 7, 8 y 9 para su llenado. Si la respuesta es "No", el sistema le permite elegir un nuevo concepto de apoyo.
- Debido a que en una misma solicitud es posible solicitar apoyo para más de un concepto, la selección del concepto de apoyo descrita en esta sección debe repetirse así como los apartados 7, 8 y 9 que se describen a continuación.
- Los conceptos elegidos se desplegarán en el recuadro inferior de la imagen.

- Si por el contrario desea eliminar alguno de los previamente elegidos, bastará con seleccionarlo del recuadro inferior y pulsar el botón "Eliminar Concepto".
- De acuerdo a la línea de apoyo solicitado, deberá integrar la información complementaria a cada concepto.

#### Ejemplo:

*Nombre del proyecto*: Equipamiento de una planta procesadora de chile para la producción de salsas.

Categoría: Articulación Productiva Sectorial y Regional.

Subcategoría: Proyectos Productivos Comerciales o de Servicios.

*Concepto*: Adquisición e instalación de maquinaria y equipo.

• Elija el botón "AVANZAR" para continuar con la captura

# 7. IDENTIFICACIÓN DE PARTICIPANTES EN EL FINANCIAMIENTO DEL PROYECTO.

| Owanzar |  |
|---------|--|
|         |  |

En esta sección se deben registrar los nombres de los participantes en el proyecto, esto es, aquellos Organismos Gubernamentales, Privados, Académicos o de cualquier otro tipo, que participan y aportan recursos para la realización del mismo.

• Debido a la obligatoriedad en la incorporación de los datos de esta sección, el programa no permitirá regresar a pantallas anteriores.

- Elija el botón "AVANZAR" para continuar con la captura.
- 8. FUENTES Y CALENDARIO DE APLICACION DE RECURSOS.

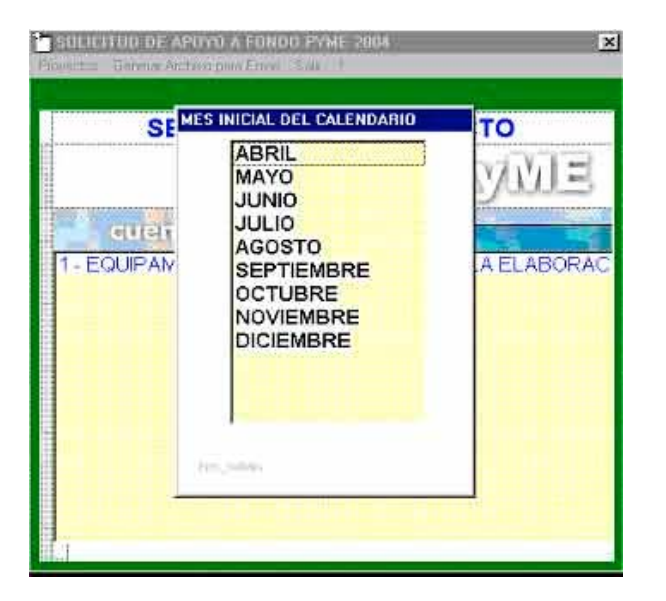

En esta sección el solicitante debe señalar el mes cuando se inicie el proyecto.

| .54009.751                                                                                                    | DECREMANIA DE DECREMANA | ENTRES. | EOBERNE<br>MANCEAL  | ACADEMC.D  | SECTOR<br>PENADO | 01601 | TOTAL UNRITED |
|----------------------------------------------------------------------------------------------------|-------------------------|---------|---------------------|------------|------------------|-------|---------------|
| ABRIL                                                                                                    |                         |         | Concernation of the | CONTRACTOR |                  |       |               |
| MAYO                                                                                                    |                         |         |                     |            |                  |       |               |
| ANNO                                                                                                    |                         |         |                     |            |                  |       |               |
| 000                                                                                                    |                         |         |                     |            |                  |       |               |
| AGOSTO                                                                                                    |                         |         |                     |            |                  |       |               |
| SEPTEMBRO                                                                                                    | 5                       |         |                     |            |                  |       |               |
| OCTUBRE                                                                                                    |                         |         |                     |            |                  |       |               |
| NOVIEMBRE                                                                                                    |                         |         |                     |            |                  |       |               |
| DICIEMBRE                                                                                                    |                         |         |                     |            |                  |       |               |
| Statement of the second second s |                         |         | 11                  | 1          |                  |       |               |

Una vez indicado, el programa mostrará la siguiente imagen:

En esta sección se deben registrar los montos en **miles de pesos** que mes con mes aportarán todos y cada uno de los participantes del proyecto atendiendo a las siguientes observaciones:

• Los montos deben ser capturados en miles de pesos.

- Para calcular los totales se debe pulsar el botón "RECALCULAR VALORES"
- Los montos capturados son factibles de corregir durante su captura, de ser así, el botón "RECALCULAR VALORES" permitirá actualizar las cifras totales.
- Aún y cuando en la imagen se muestren más participantes que los declarados previamente, el sistema solo permitirá la captura de las aportaciones de los participantes reconocidos, como se muestra en la siguiente imagen:

| METER                | ELONDMA               | ODEREM NO<br>SSSPORE | MUNICOVE                                                                                                    | ACADEMID | SECTOR<br>PRIMEO | 01601    | TITM MERCUN |
|----------------------|-----------------------|----------------------|----------------------------------------------------------------------------------------------------|----------|------------------|----------|-------------|
| DRL                  | 15                    | 15                   | 15                                                                                                    | 1        |                  |          |             |
| AYO                  |                       |                      |                                                                                                    |          |                  |          |             |
| 840<br>810           |                       |                      |                                                                                                    |          |                  |          |             |
| OTROS                |                       |                      |                                                                                                    |          |                  |          |             |
| EPTIEMBRE            | CALCULAR OF THE OWNER | -                    |                                                                                                    |          | _                | - 61     |             |
| OVIEMBRE<br>ICIEMBRE | Û.                    | SECTOR ADADRS        | Action of the second second se | xa       | COMO PARTICIPI   | AN TE EL |             |

• Elija el botón "AVANZAR" para continuar con la captura.

# 9. DOCUMENTACIÓN SOPORTE.

| Estudio de Factibilidad | 🏳 Estudio de Mercado         | 🖵 Estudio Financiero             |
|-------------------------|------------------------------|----------------------------------|
| Plan de Negocios        | 🏳 Programa de Trabajo        | 🔎 Programa de gasarrias          |
| Estudio Técnico         | ☐ Cotzaciones                | 🏳 Programa de garantias          |
| Programa Sectorial      | F Modelo de<br>Transferencia | F. Proyecto Extenso              |
| Estudio de Organización | 🔎 Curricula del Proveedor    | F Metodologia de<br>Capacitación |
| " Planos                | F Gestion Technologica       |                                  |
| " Empresas Beneticiadas | F Plan del Evento            |                                  |
| Dio                     |                              |                                  |

En esta sección el solicitante informará cual es la documentación soporte que fundamenta al proyecto y que será enviada en archivo magnético adjunta a la Solicitud de Apoyo.

Recuerde que **todos** los proyectos deben incluir la documentación que fundamente la viabilidad del proyecto.

- El solicitante debe marcar las opciones del menú que correspondan a la documentación adicional que anexará en medios magnéticos con la finalidad de dar soporte al proyecto presentado; al finalizar el proceso de captura, el sistema le solicitará realizar el envío de los archivos magnéticos que contienen la documentación soporte señalada.
- En caso de que sea necesario anexar documentación de apoyo impresa, esta debe ser entregada en las ventanillas de recepción que para tal efecto establezca la Subsecretaría para la Pequeña y Mediana Empresa.
- Elija el botón "AVANZAR" para continuar con la captura.

# CAPTURA DE OTRO CONCEPTO DE APOYO.

Después de requisitar la Documentación Soporte, el sistema nuevamente le mostrará la pantalla de la Sección 6: "Línea de apoyo"; ya que en una misma solicitud es posible elegir más de un concepto de apoyo.

Si el solicitante elige otro concepto de apoyo, a continuación se desplegará la siguiente imagen:

| S Poy 1 Col 7 TakCal 1 Campany 1                                                                                                    | ×                                              |
|----------------------------------------------------------------------------------------------------|------------------------------------------------|
| <ol> <li>CATEGORÍAS DE APOYO<br/>(Ante el códias correspondiente: cara cada apoyo solicitas), de sourras al católicas de l</li> </ol> | CATEDORIAS DE APOYON                           |
| ∓ 6Consultoria Expresaria)                                                                                                    |                                                |
| - 7Elaboración de Contenidos para Capacitación de las Hil                                                                             | l'Inva                                         |
| = 7.1-Elakoración de Metodologias y Contenidos                                                                                        |                                                |
| 1.1.1-Contemidos y materiales para la capacitación                                                                                    | y consultoria                                  |
| 7.1.2-Eventos relecionados con el desarrollo de EDI                                                                                   | POES y documentación de Casos de Exil-         |
| - #. Furmación de Instructores y Consultores                                                                                          |                                                |
| - 6.1-Formación de Instructores y Consultores Especialia                                                                              | et as                                          |
| 1.1.1-REAL DERE CARTURAR LA INFORMACIÓN DE LOS 1                                                                                      | PUNTOS 7 8 9 19                                |
| -1.1.2-Cimeri                                                                                                    |                                                |
| 1.1.3-Prome (9) DECEA SCREEDER STE CONCEDER ST.                                                                                       | anarra a                                       |
| Desen Adhedran este concerto Ach                                                                                                    | no leoro r                                     |
|                                                                                                    | Elimites Concepto                              |
| 1 OPEACIÓN Y FORTALECIMENT                                                                                                    | REB   1 ADOPCIÓN V/O TRANSF                    |
| 1 OREACIÓN Y FORTALECIMENT                                                                                                    | 14 TRANSFERENCIA DEL MODI                      |
|                                                                                                    |                                                |
|                                                                                                    |                                                |
| MPORTANTE. Si solicita más de un concepto de apoyo, deberá notregar la inform                                                         | mación correspondiente a los puntos 7,8 y 8 de |
| easa concepto con el formato de esta soficitud, así como la información comple                                                        | mentaria a cada concepto de conformádad con el |
| manuala de operación.                                                                                                    |                                                |
|                                                                                                    | -                                              |
|                                                                                                    |                                                |
| Regressi                                                                                                    | Availar                                        |
| Presione avanzar si desea guardar los datos, y regre                                                                                  | isar si desea modificar                        |

En esta sección, el programa le solicitará nuevamente la confirmación para agregar un nuevo concepto.

- En caso de contestar "Si", el programa le mostrará las imágenes de la sección 7, 8 y 9 para su llenado.
- En caso de contestar "No", el programa mostrará la siguiente sección por capturar.
- Elija el botón "AVANZAR" para continuar con la captura.

# 10. APOYOS EN OTROS AÑOS.

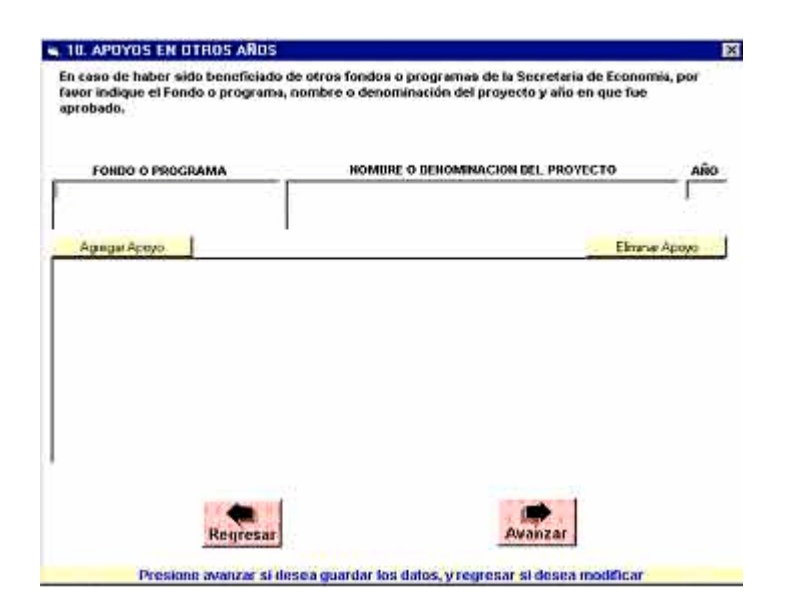

En esta sección el solicitante deberá indicar si ha sido apoyado en años anteriores al ejercicio 2004 en este mismo proyecto o en otros.

- Registrará las siglas y el nombre del fondo o programa del cual se recibió apoyo en años pasados.
- Registrará el año en que el proyecto fue apoyado.
- Para confirmar la captura de los apoyos, o ingresar nuevas, pulse el botón "Agregar Apoyo".

Los fondos capturados se listarán en el recuadro inferior.

- En caso de eliminar alguno, seleccione del recuadro inferior el que se desea eliminar y pulse el botón "Eliminar Apoyo".
- Elija el botón "AVANZAR" para continuar con la captura.

#### 11. INTERESADO U ORGANISMO INTERMEDIO.

| DATOS SOLICI                                                                                                    | ANTES                                                                                                    | ×                                                                                                    |
|----------------------------------------------------------------------------------------------------|----------------------------------------------------------------------------------------------------|----------------------------------------------------------------------------------------------------|
| INTERESADO U CRGA                                                                                                    | NISMO INTERMEDIO:                                                                                                    |                                                                                                    |
| COMO RESPONSABLE<br>OBCITI LA MERIDAD, O<br>REOLAS DE OPERACI<br>BUPRESA (FONDO PY<br>OUEME ADHIERO AL<br>LAS ACCIONES CORR<br>ADMINISTRACIÓN DE<br>SEOUMIENTO ESTABL | DEL PROFECTO VIO REFRESENTANTE DEL ORGANISMO INTERMEDIO,<br>RE CONCECO EL CUNTENDO Y ACCARCEN LEDALES DEL ACUENCIO<br>NEL DITOLOMENTO DE APOTOS DEL FONDO DE APOTOS PARA LA<br>VEL DE CONSECUENCIA, INVERTESTO A NOMERIE FROMO Y . EN SU<br>20 OCUSCIONES SERLIZASE EN OCICIA ACUERCIO, PARTUCULARME<br>ESPONDIENTES FARALLENAR A CARO SU EJECUCIÓN , VIOLAR LA<br>LOS RECURSOS OTRADOS Y CONTRIBUTE EN LA BLACHARCINO<br>ELOS RECURSOS OTRADOS Y CONTRIBUTE EN LA BLACHARCINO EN<br>ESTOS EN LAS REGUES DE OPERACIÓN Y SU NAVALAL EN CASO DE | MARIFIESTO BAJO PROTESTA DE<br>OR EL QUE DE ESTABLECEN LAS<br>MICHO, FEUDEÑA I MOENARA<br>CASO, DE MI REPRESENTADA,<br>VIE LAS RELATIVAS A REALIZAR<br>ORRECTA APLICACIÓN 7<br>LOS INFORMES DE<br>QUE RESULTE ERMEFICIARIO.                                                                                                    |
| 9AJO PROTESTA DE C<br>APOYOS DE OTROS P<br>O OUPLICAR APOYOS                                                                                                    | ECIP LA VERDAD MANIFIEITO A NOMBRE PROPIO O DE MI REPREIEN<br>COBRAMAS FEDERALES DIRIDIDOS A LOS MISMOS FINES QUE MELLO<br>O SUBSIDIOS.                                                                                                    | ITADA ND ESTAR RECIBIENDO<br>UEN SUSTITUIR SU APORTACIÓN                                                                                                    |
|                                                                                                    | DATOS DEL SOLICITARTE                                                                                                    |                                                                                                    |
| Nombre                                                                                                    |                                                                                                    |                                                                                                    |
| Dirección                                                                                                    |                                                                                                    |                                                                                                    |
| stado(s) AGUAS                                                                                                    | ALENTES Municipio(s)                                                                                                    |                                                                                                    |
| Telefono                                                                                                    | Fax semat<br>Regresar<br>Avanzar                                                                                                    |                                                                                                    |
| 100                                                                                                    |                                                                                                    | Contraction of the Contraction of the Contraction o |
| Presi                                                                                                    | pric avaluar si desea guarnar los daros, y regresar si des                                                                                                    | rea moonn.ar                                                                                                    |

En esta sección se capturarán los datos de la persona que será responsable del proyecto y que en caso de ser aprobado, deberá acreditarse y firmar la documentación definitiva.

Estos datos permitirán también que el solicitante se encuentre informado del estado de la evaluación de su proyecto, es por ello que los datos deben ser fidedignos.

- El correo electrónico debe ser capturado en minúsculas, ejemplo: sedind@sedet.prodigy.mx
- Elija el botón "AVANZAR" para continuar con la captura.

# 12. CAPTURA DE INFORMACIÓN ADICIONAL POR CATEGORIA.

Una vez que se ha integrado la información de la sección **11** "**Interesado u Organismo Intermedio**", el programa tras una breve pausa, mostrará los formatos de captura correspondientes a la información complementaria (anexos), que requiere cada concepto para el cual solicita el apoyo.

A continuación se muestran los anexos para la captura de la información adicional y los comentarios que facilitarán su captura.

#### 12.1. CAPTURA DE INFORMACIÓN ADICIONAL PARA CREACIÓN Y FORTALECIMIENTO DE EMPRESAS E INNOVACIÓN TECNOLÓGICA.

En el caso de haber seleccionado algún concepto relacionado con la Creación y Fortalecimiento de Empresas e Innovación Tecnológica, el formato anexo de información adicional que se muestra es el siguiente:

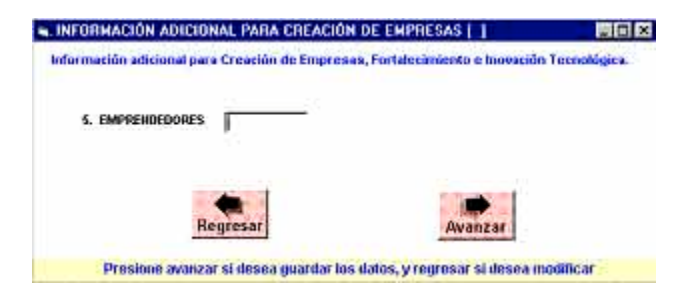

En esta sección el solicitante indicará el número de emprendedores que serán beneficiados con el desarrollo del proyecto.

• Elija el botón "AVANZAR" para continuar con la captura.

La imagen que se desplegará será la siguiente:

| WCTINIUMO 1. |   | 100 |
|--------------|---|-----|
|              | 0 |     |
|              |   |     |
|              |   |     |
|              |   |     |
|              |   |     |
|              |   |     |
|              |   |     |
|              |   |     |
|              |   |     |

En esta sección se registrará el detalle de las actividades que mes con mes serán realizadas.

- En el apartado correspondiente a "**Actividad**" describa una por una y de manera clara y breve las actividades que conforman al proyecto.
- Seleccione el mes en el que se desarrollará dicha actividad.
- Pulse el botón "AGREGAR ACTIVIDAD".

En el recuadro inferior se desplegarán las actividades capturadas.

Para agregar otra actividad, se deberá repetir el proceso.

 Una vez que se ha concluido con la captura de las actividades, seleccione el botón "AVANZAR".

#### 12.2. CAPTURA DE INFORMACIÓN ADICIONAL PARA ARTICULACIÓN PRODUCTIVA SECTORIAL Y REGIONAL.

En el caso de haber seleccionado algún concepto relacionado con la Articulación Sectorial y Regional, el formato anexo de información adicional que se muestra es el siguiente:

| ACTINIDAD | HES |
|-----------|-----|
| <br>      |     |
|           |     |
|           |     |
|           |     |
|           |     |

En esta sección se registrará el detalle de las actividades que mes con mes serán realizadas.

En el apartado correspondiente a "**Actividad**" describa una por una y de manera clara y breve las actividades que conforman al proyecto.

- Seleccione el mes en el que se desarrollará dicha actividad.
- Pulse el botón "AGREGAR ACTIVIDAD".

En el recuadro inferior se desplegarán las actividades capturadas.

Para agregar otra actividad, se deberá repetir el proceso.

 Una vez que se ha concluido con la captura de las actividades, seleccione el botón "AVANZAR".

# 12.3. CAPTURA DE INFORMACIÓN ADICIONAL PARA ACCESO A MERCADOS.

En el caso de haber seleccionado algún concepto relacionado con Acceso a Mercados, el formato anexo de información adicional que se muestra es el siguiente:

| INFORMACION ADICIONAL PARA ACCESO A  | MERCADOS                                |
|--------------------------------------|-----------------------------------------|
| MIPYMES EXPORTANDO                   |                                         |
|                                      |                                         |
|                                      |                                         |
|                                      |                                         |
|                                      |                                         |
| Regresar                             | Avanzar                                 |
|                                      |                                         |
| Presione avanzar si desea ijuardar l | os datos, y regresar si desea modificar |

En esta sección se debe registrar el número de MIPYMES EXPORTANDO, debido a que este tipo de proyectos buscan el Fortalecimiento de la Oferta Exportable de las MIPYMES y permite ampliar su capacidad competitiva en el mercado internacional.

• Elija el botón "AVANZAR" para continuar con la captura.

El sistema mostrará la siguiente imagen:

| EMPRESAS                                         | A. M. | 12.8 | 46   | 1.000 |   |         |    |     |            |
|--------------------------------------------------|-------|------|------|-------|---|---------|----|-----|------------|
| Nuevas                                           |       |      | 1000 | The   | 2 | <br>196 | *C | 100 | <br>TIDTAL |
| a expeniación                                    |       |      |      |       |   |         |    |     |            |
| Conrolledats a<br>la experiación<br>en este año  |       |      |      |       |   |         |    |     |            |
| Consolidadas e<br>la exporteción<br>proceso jata |       |      |      |       |   |         |    |     |            |

En esta sección de empresas atendidas con el proyecto se tendrá que indicar en el mes correspondiente las empresas nuevas incorporadas, así como las consolidadas

a la exportación, atendiendo las definiciones que se muestran en la parte inferior de la pantalla.

- A continuación seleccione la opción "Recalcular Valores".
- Elija el botón "AVANZAR" para continuar con la captura.

El sistema mostrará la siguiente imagen:

| ACTOR | DAU) | HES |  |
|-------|------|-----|--|
|       |      |     |  |
|       |      |     |  |
|       |      |     |  |
|       |      |     |  |
|       |      |     |  |
|       |      |     |  |

En esta sección se registrará el detalle de las actividades que mes con mes serán realizadas.

En el apartado correspondiente de "**Actividad**" describa una por una y de manera clara y breve las actividades que conforman al proyecto.

- Seleccione el mes en el que se desarrollará dicha actividad.
- Pulse el botón "AGREGAR ACTIVIDAD".

En el recuadro inferior se desplegarán las actividades capturadas.

Para agregar otra actividad, se deberá repetir el proceso.

 Una vez que se ha concluido con la captura de las actividades, seleccione el botón "AVANZAR".

- 12.4. CAPTURA DE INFORMACIÓN ADICIONAL PARA ACCESO AL FINANCIAMIENTO.
- 12.4.1. Extensionismo Financiero.

| Numero de e                  | ntensionistas a incorporar a la Red                                                                                                    |                             |
|------------------------------|----------------------------------------------------------------------------------------------------|-----------------------------|
| Pago máximo a los extensioni | stas por empresa atendida (pesos                                                                                                    | )   <u> </u>                |
| Estructura de forma de page  | a los extensionatas (cifras en mile                                                                                                    | es de pesos, sin decimales) |
| Diagnóstico                  | Gestión del crédito                                                                                                    | Seguimiento                 |
| obertura de la Red de Extens | ionismo<br>S                                                                                                    |                             |
| Número Productos PyME        |                                                                                                    |                             |
| ombre y Poesto del Coordina  | dor del programa                                                                                                    |                             |
|                              |                                                                                                    |                             |
|                              | CONTRACTOR OF THE OWNER OF THE OWNER |                             |

En esta sección se deberán registrar las características del proyecto de acceso al financiamiento en su modalidad de Extensionismo Financiero.

• Elija el botón "AVANZAR" para continuar con la captura.

# 12.4.2. Fondos de Garantía.

| ■ 2 FONDOS DE GARANTIA [** < LINEAS DE APOYO > *                                      | i i i i i i i i i i i i i i i i i i i |
|---------------------------------------------------------------------------------------|---------------------------------------|
| Institución financiera en la que se operará el<br>fideicomiso                         |                                       |
| Monto minimo y máximo de los créditos que se<br>apoyarán con el proyecto              |                                       |
| Tasa de interés de los créditos a otrorgar                                            |                                       |
| Plazu de los créditos a otorgar                                                       |                                       |
| MPyMES e apoyar (meta)                                                                |                                       |
| Empresas a ser apoyadas por millón de pexos<br>otorgado por la Secretaria de Economia |                                       |
| Derrama crediticia del proyecto (monto total de los<br>créditos a otorgan             |                                       |
| Porcentaje de la garantía que se diorgará                                             |                                       |
| Pérdida esperada de la cartera                                                        |                                       |
| Factor de potenciación del fondo de garantía con<br>relación a la línea de fondeo     |                                       |
| Regresar                                                                              | Avanzar                               |
| Presinne avanzar si desea guardar los dalos,                                          | y regresar si desea modificar         |

Esta pantalla corresponde al primer apartado que se debe capturar cuando se desea acceder al financiamiento a través de un Fondo de Garantía.

• Elija el botón "AVANZAR" para continuar con la captura.
#### 12.4.3. Apoyo a Intermediarios Financieros No Bancarios.

| 3 APOYO A INTERMEDIARIOS FINANCIEROS NO BANCARIOS<br>Describalas mejoras en la operación del IFRO con la aplicación de los re                                                                                                    | cursos de le Secretarie de Economia                                                                             |
|----------------------------------------------------------------------------------------------------|----------------------------------------------------------------------------------------------------|
| Incremento o acceso en la línea de fondeo<br>Incremento en el número do empreses que sé<br>apoyacia                                                                                                    |                                                                                                    |
| -Disminución en el tiempo de respuesta                                                                                                    |                                                                                                    |
| -Simplificación de tràmites                                                                                                    |                                                                                                    |
| -Otras mejuras                                                                                                    |                                                                                                    |
| Beneficios directos que recibiran las MIFyAHES,<br>como resultado del apoyo al intermediario<br>Ananciero nu bacicario                                                                                                    |                                                                                                    |
| Sistema a ser apryado                                                                                                    | -                                                                                                    |
| B Sistema Será:                                                                                                    | 2                                                                                                    |
| Número de IFND que se beneficiarán con el Sistema                                                                                                    |                                                                                                    |
| Cobertura:                                                                                                    |                                                                                                    |
| Regresar                                                                                                    | nzar                                                                                                    |
| and the second second s | the second second second second second second second second second second second second second second second se |

En esta sección se deberán registrar las características del proyecto de acceso al financiamiento en su modalidad de Intermediarios Financieros No Bancarios.

• Elija el botón "AVANZAR" para continuar con la captura.

# 12.4.4. Capital Semilla y Capital de Riesgo.

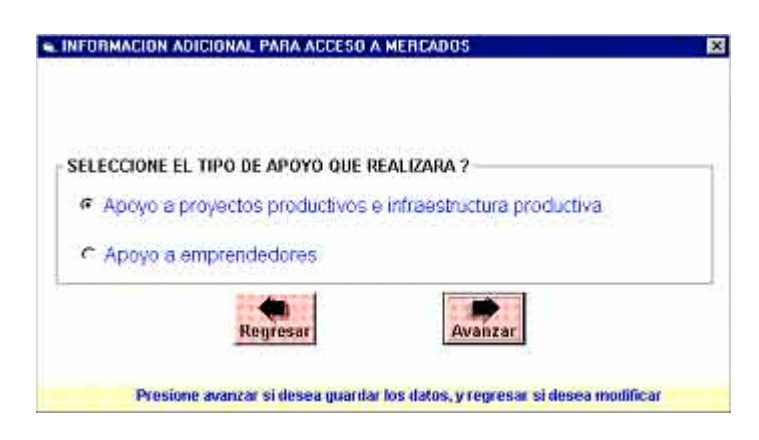

El solicitante deberá seleccionar el tipo de apoyo al que se destinará el recurso, debido a que la información adicional solicitada es diferente en cada caso:

## 12.4.4.1. Apoyo a proyectos productivos e infraestructura productiva.

| 영화 가는 것을 가지 않는 것을 다 있다.               | 550110-34   |             |
|---------------------------------------|-------------|-------------|
| Cuasi Capital Indirecto               | A través de |             |
| C Asociación en Participación         |             |             |
| 🗅 Capital de Riesge Indirecto         | A lissés de |             |
| INFRAESTRUCTURA PRODUCTIVA            |             |             |
| 🖺 Cuasi Capital en forma direc        | ta          |             |
| Nombro y RFC o CURP del heneficiario: | 6098        | 68216(FEEF) |
|                                       |             |             |
|                                       |             |             |
| Sector al que pertenece:              | 16          |             |

Cuando se selecciona esta opción, el sistema mostrará la siguiente imagen:

A través de esta pantalla será posible indicar la modalidad y características con que será operado el proyecto.

- Al indicar el nombre y RFC o CURP del beneficiario, se tendrá que seleccionar la opción "**Agregar Proyecto**" para que los datos queden registrados en el sistema.
- Asimismo deberá seleccionar de la lista el sector al que pertenece el proyecto.
- Elija el botón "AVANZAR" para continuar con la captura del siguiente apartado.

El sistema mostrará la siguiente pantalla:

| DBREPTOD                                                                  |                                                    |                                                              |                                                   |                                                           |                    |
|---------------------------------------------------------------------------|----------------------------------------------------|--------------------------------------------------------------|---------------------------------------------------|-----------------------------------------------------------|--------------------|
| a leave line                                                              | HONTOS DEL MIC                                     |                                                              |                                                   |                                                           |                    |
|                                                                           | PROVIDE DEL MES                                    | STOCKNOCKLAPANIE -                                           |                                                   |                                                           |                    |
|                                                                           |                                                    |                                                              |                                                   |                                                           |                    |
|                                                                           |                                                    |                                                              |                                                   |                                                           |                    |
|                                                                           |                                                    |                                                              |                                                   |                                                           |                    |
| e cano de que                                                             | unicile apopo par                                  | a votice projector, cuta infr                                | ebación as protentas                              | pasa cada una da elles                                    |                    |
| n caso de que<br>En caso de que<br>incontente<br>respondente<br>r latica  | r svišcile apapo paro<br>e se pretendo tealio      | n merina programa, ente infi<br>an aportacionent en enperin  | eleación se procestará<br>, indice: los munitos p | i para cada una da elles<br>conceptos i específicos en fr | unción del anolito |
| s caso de que<br>in caso de que<br>inspondente<br>inspondente<br>" Indica | resticite apapo para<br>e se pretendo scalo<br>• [ | n verkon posyceton, onte info<br>ca apartacenteri en especia | elesción se protectas<br>, indice: los esetos y   | i para cada una da ellos<br>conceptas inspecifiens en la  | arcida del enolito |

- En el apartado "CONCEPTO DE INVERSIÓN", se deberán especificar los conceptos a los que se destinarán los recursos, declarándose el mes en que se realizará la actividad.
- En los apartados de participantes, se deberán especificar los montos de aportación de cada uno de ellos para la actividad declarada.
- Para confirmar el ingreso de los detalles de cada actividad, se deberá seleccionar el botón "AGREGAR CONCEPTO INVERSIÓN".

En caso de que se requiera agregar otra actividad, se tendrá que repetir el proceso antes mencionado.

• Elija el botón "AVANZAR" para continuar con la captura.

## 12.4.4.2. Apoyo a emprendedores.

Cuando se selecciona esta opción, el sistema mostrará la siguiente imagen:

|                                                         | Ate | Internet | lie Baja                 | _ |
|---------------------------------------------------------|-----|----------|--------------------------|---|
| rearrens de anoyectos de entirendedores con technologia | 1   | 11       |                          | - |
| · Fliera de Incunadoras                                 |     |          |                          |   |
|                                                         |     |          |                          |   |
|                                                         |     |          |                          |   |
| Nonbre de la INCUBADOBA                                 |     |          |                          | _ |
| mbre y RFC o CURP del beneficiario:                     |     |          | STREET, STREET, ST.      |   |
|                                                         | _   |          | population of the second |   |
|                                                         |     |          |                          |   |
|                                                         |     |          |                          |   |
|                                                         |     |          |                          |   |

A través de esta pantalla será posible indicar la modalidad y características con que será operado el apoyo a emprendedores.

- Indicar el Nombre de la Inbcubadora.
- Al indicar el nombre y RFC o CURP del beneficiario, se tendrá que seleccionar la opción "Agregar Proyecto" para que los datos queden registrados en el sistema.
- Elija el botón "AVANZAR" para continuar con la captura del siguiente apartado.

El sistema mostrará la siguiente pantalla:

| · A naves we includereds                            |   | 10 No. | ermedia   | Data  |
|-----------------------------------------------------|---|--------|-----------|-------|
| hámero de provectos de enterendedores con tecnologi | R |        | 1         |       |
| 🗸 Fuera de Incubadoras                              |   |        |           |       |
|                                                     |   |        |           |       |
|                                                     |   |        |           |       |
| Nombre de la INCUBADOBA                             |   |        |           |       |
| mbre y RFC o CURP del beneficiario:                 |   |        |           |       |
|                                                     |   |        | STATES OF | 相当地推进 |
|                                                     |   |        |           |       |
|                                                     |   |        |           |       |
|                                                     |   |        |           |       |
|                                                     |   |        |           |       |

- En el apartado "CONCEPTO DE INVERSIÓN", se deberán especificar los conceptos a los que se destinarán los recursos, declarándose el mes en que se realizará la actividad.
- En los apartados de participantes, se deberán especificar los montos de aportación de cada uno de ellos para la actividad declarada.
- Para confirmar el ingreso de los detalles de cada actividad, se deberá seleccionar el botón "AGREGAR CONCEPTO INVERSIÓN".

En caso de que se requiera agregar otra actividad, se tendrá que repetir el proceso antes mencionado.

• Elija el botón "AVANZAR" para continuar con la captura.

## 12.4.5. Opción PYME.

| TABLE INCOMES AND                                 | Peterso del promoto para el que colicita la Osción DAME                                                                                                    |
|---------------------------------------------------|----------------------------------------------------------------------------------------------------|
| asa interna di                                    | e sentento des proyecco para es que sonena la openin rysse                                                                                                    |
| Periodo de rec                                    | uperación estimado de la Inversión ( en años )                                                                                                    |
|                                                   |                                                                                                    |
| Porcentaje qua<br>PVMe. con resi                  | representara el valor de las acciones comunes a cubrir con la opción<br>secto al capital social total de la MIPvMe a ser avectida                                                                                    |
|                                                   |                                                                                                    |
|                                                   |                                                                                                    |
| Porcentaje que<br>comunes a cut                   | e detentará el inversionista institucional, considerando la acciones<br>rrir con la occión PYME, dentro del capital social total de la MPVME                                                                         |
| Porcentaje que<br>comunes a cut                   | s defentará el inversionista institucional, considerando la acciones<br>seir con la osción PVME, dentro del caoital social total de la MRVME                                                                         |
| Porcentaje qui<br>comunes a cut<br>Porcentaje que | o defendará el inversionista institucional, considerando la acciones<br>prir con la osción PYME, dentro del canital social total de la MIPvME<br>ecoresentará el monto a cubrir con la osción PvMe respecto al costo |

En esta sección se deberán registrar las características del proyecto de acceso al financiamiento en su modalidad de Opción PYME.

• Elija el botón "AVANZAR" para continuar con la captura.

## 12.4.6. Garantía Selectiva.

| Porcenta | aje de la garantía que se utorgará               |   |
|----------|--------------------------------------------------|---|
| 1        |                                                  |   |
| Plazo de | l crédito o contrato de arrendamiento a conceder |   |
|          |                                                  |   |
| Tasa de  | interés del crédito o contrato de arrendamiento  |   |
| 1        |                                                  | _ |
|          |                                                  |   |
| Penodo   | de grana considerado                             |   |
| 8        |                                                  |   |
|          |                                                  |   |

En esta sección se deberán registrar las características del proyecto de acceso al financiamiento en su modalidad de Garantía Selectiva.

• Elija el botón "AVANZAR" para continuar con la captura.

12.4.7. Cobertura de Riesgo Cambiario o Tasa de Interés.

| Instrumento utilizado para la cobertura<br>Costo total promedio de la cobertura por MIPyME beneficiada<br>Costo de la aportación inicial o similares por empresa beneficiada, en su caso |                                        |                                           |
|----------------------------------------------------------------------------------------------------|----------------------------------------|-------------------------------------------|
| Costo total promedio de la cobertura por MIPyME beneficiada<br>Costo de la aportación inicial o similares por empresa beneficiada, en su caso                                            | ·                                      | strumento utilizado para la cobertura     |
| Costo de la aportación inicial o similares por empresa beneficiada, en su caso                                                                                                    | or MIPyME beneficiada                  | isto lotal promedio de la cobertura po    |
| 6                                                                                                    | es por empresa beneficiada, en su caso | usto de la aportación inicial o similares |
| <br>Plazo de la cobertura considerado en el esquema propuesto                                                                                                    | il eschenze brobnezjo                  | ezo de la cobertura considerado en el     |
|                                                                                                    |                                        |                                           |

En esta sección se deberán registrar las características del proyecto de acceso al financiamiento en su modalidad de Cobertura de Riesgo Cambiario o Tasa de Interés.

• Elija el botón "AVANZAR" para continuar con la captura.

## 13. GENERACIÓN DE ARCHIVO.

Una vez que se ha concluido la captura de los anexos con la información complementaria, de manera inmediata el programa mostrará la siguiente pantalla a través de la cual será posible generar el archivo para su envío.

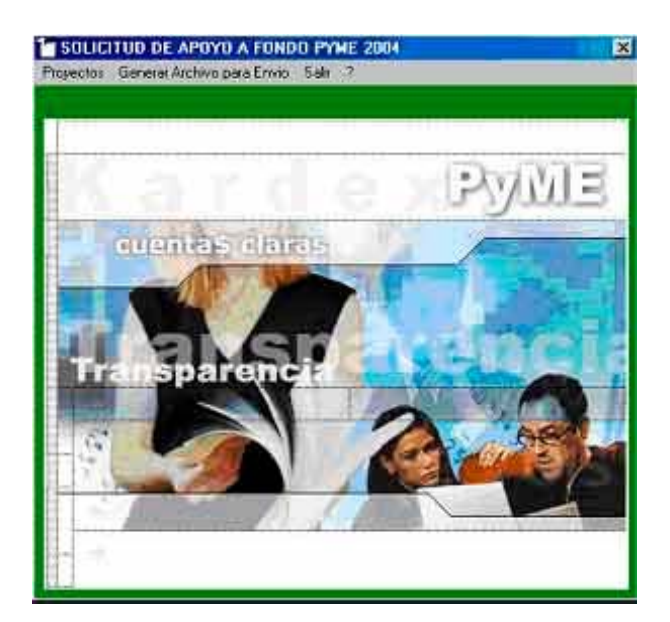

• Elija de la pantalla la opción del menú "Generar Archivo para Envío"

A continuación, se desplegará la siguiente imagen, donde le muestra la lista de los proyectos que ha capturado:

| oyectos General Archivo para Envio Salir ? |                     |
|--------------------------------------------|---------------------|
| GENERAR ARCHIVO DE                         | EL PROYECTO         |
|                                            | PYME                |
| duentas claras                             |                     |
| 1 - TRANSFERENCIA DE TECNOL                | OGIA EN APOYO A LAS |
|                                            |                     |
|                                            |                     |
|                                            |                     |
|                                            |                     |
|                                            |                     |
|                                            |                     |

• El solicitante debe seleccionar el proyecto para el cuál desea generar el archivo para envío.

A continuación, se desplegará la siguiente imagen

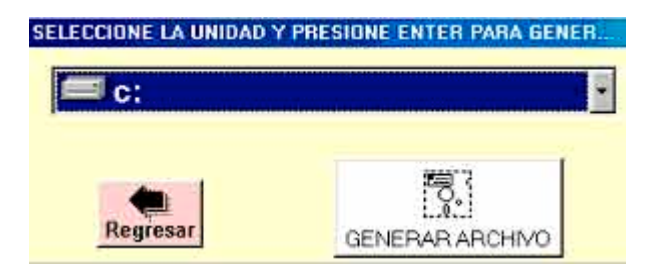

Esta pantalla le solicitará especificar el sitio donde desea guardar el archivo con la información capturada.

• En ella se debe especificar la unidad de disco (Disco Flexible, Disco Duro, Disco Compacto).

- Se debe especificar el directorio en donde se desea guardar el archivo.
- Presione "Generar Archivo" para continuar.

A continuación el programa le informará el nombre del proyecto y el nombre con el que fue guardado el archivo y le da las instrucciones a seguir para efectuar su envío.

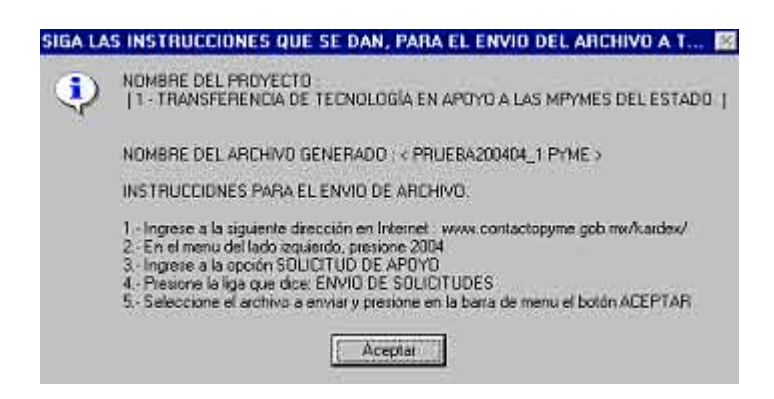

Se sugiere imprimir esta imagen a fin de que sea una guía para efectuar el envío del archivo.

La descripción de este procedimiento puede ser consultada en la sección "Envío del Archivo a través de la página CONTACTO PYME/KARDEX", de este mismo manual.

• Presione el botón "Aceptar"

La ventana se cerrará y el equipo le mostrará otra vez la pantalla inicial:

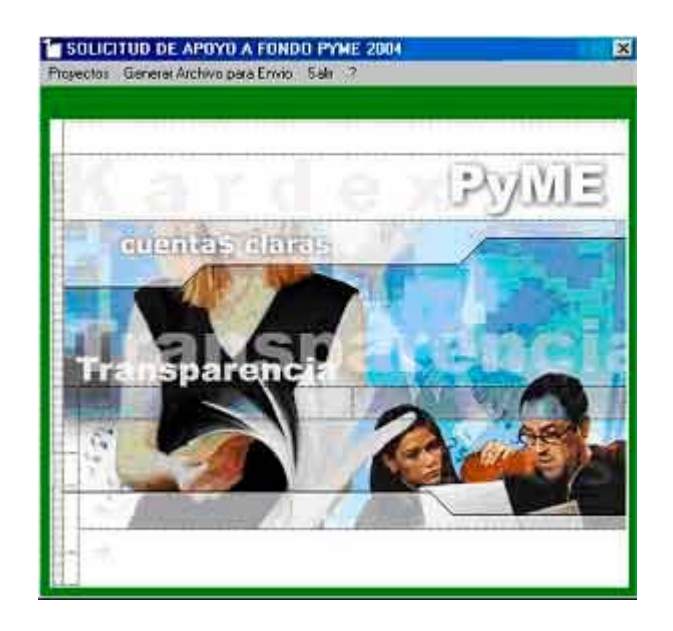

## ENVÍO DEL ARCHIVO A TRAVÉS DE LA PÁGINA CONTACTO PYME / KARDEX.

Una vez que se cuenta con el archivo generado por el Programa de Captura respaldado en disco duro, disco flexible o disco compacto y que contiene la solicitud de apoyo, se debe proceder a su envío a través de la página Web CONTACTO PYME con el procedimiento que se describe a continuación:

• Ingrese a la dirección de Internet: www.contactopyme.gob.mx

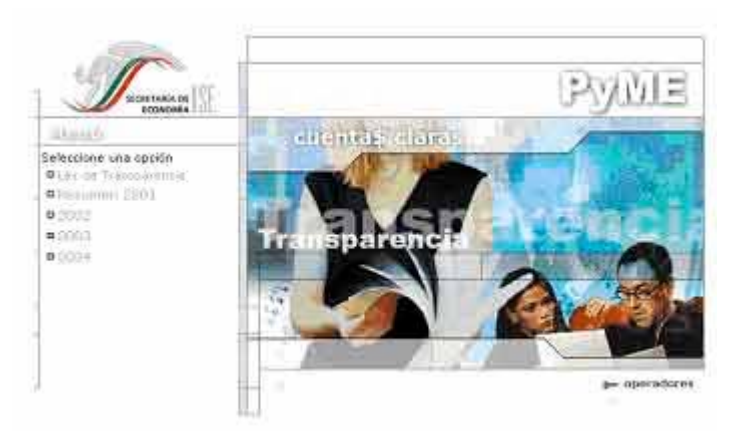

• Elija la opción "2004"

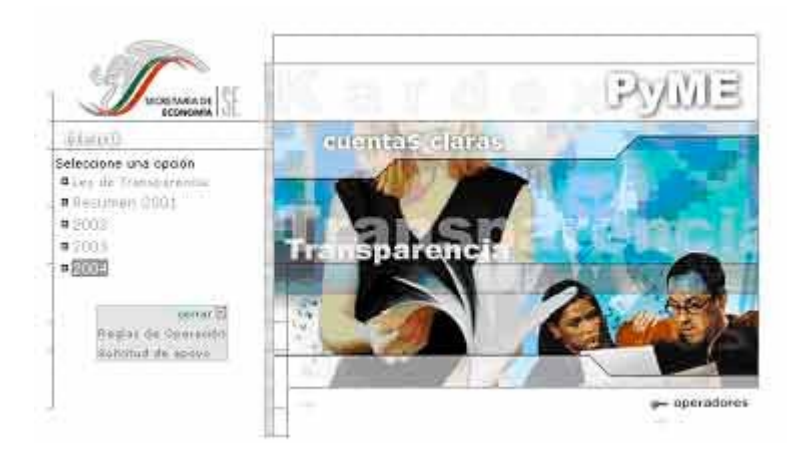

• Seleccione la opción "Solicitud de apoyo".

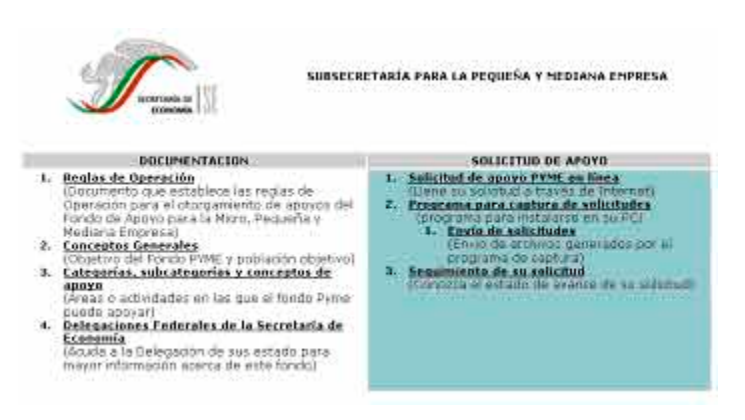

• Elija la opción "Envío de solicitudes (envío de archivo generado por el programa de captura)" de la columna "SOLICITUD DE APOYO".

| antio ale inter | maclor 😸                                                                                                    |         | <u> </u> |   |
|-----------------|----------------------------------------------------------------------------------------------------|---------|----------|---|
| Excellence:     |                                                                                                    | Envis   |          |   |
| Archivol        | Conner 1                                                                                                    |         |          |   |
|                 | Contraction of the local division of the local division of the loc |         |          |   |
|                 |                                                                                                    | <u></u> |          |   |
|                 |                                                                                                    | N       |          | - |

 Seleccione la opción "Examinar" (si el solicitante esta utilizando el navegador NETSCAPE le aparecerá la opción "Browse") para localizar el archivo guardado con la información capturada de su solicitud, como se muestra en la siguiente imagen:

| ilegir archivo                              |                                  |   |    |    |    | ? >     |
|---------------------------------------------|----------------------------------|---|----|----|----|---------|
| Buscarien:                                  | kardex                           | • | •  |    | C* | <b></b> |
| Pregunta_Conce<br>SEDEC00000_<br>SEDEC00000 | epto.doc<br>1. Pyrne<br>2. Pyrne |   |    |    |    |         |
| TABASCO1234                                 | 5_1.Pyme                         |   |    |    |    |         |
| TABASCO1234                                 | 5_1.Pyme                         |   | J. | -8 | -  | [>]     |

• Oprima el botón "Abrir".

| 40 |
|----|
|    |
|    |
|    |

• Presione el botón "aceptar" para continuar con el proceso de envío.

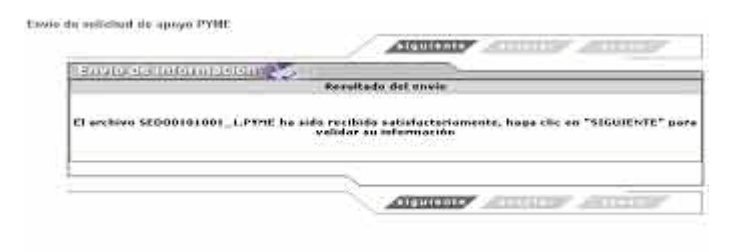

A través de esta pantalla el solicitante será notificado del resultado del envío.

| SENOR E                   | RERESARIO SU SOLICITUD HA SIDO INGRESADA CON EXITO                                                            |
|---------------------------|----------------------------------------------------------------------------------------------------|
| CONCEPTO                  | DESCRIPCIÓN                                                                                                   |
| PECHA                     | 6 de HAYO de 2004 2:59:22 PM                                                                                  |
| PROVECTO                  | COSNTRUCCIÓN DE NAVE INDUSTRIAL PARA « ENPRESAS<br>INTEGRADURAS DEL SUR DE TADASED                            |
| CLAVE DE ACCESO           | mimail@mail.com.ms                                                                                            |
| UARDE LOS DATOS C<br>POST | ORRESPONDIENTES AL FOLIO Y A SU CLAVE DE ACCESO PARA CONOCE<br>ERIORMENTE EL ESTADO DE AVANCE DE SU SOLICITUD |
|                           | NUMERATION DE AU CONTRETO INTOTAL CUMPO DE CUPUTE CONTR                                                       |

• Presione el botón "siguiente" para continuar.

Una vez que el Sistema recibió satisfactoriamente su solicitud, le mostrará el registro de su proyecto con los siguientes datos: fecha, folio, hora, nombre del proyecto y clave de acceso.

Se sugiere imprimir esta pantalla a fin de que el usuario guarde el **folio** y **clave de acceso** que le fue asignado por el Sistema, ya que con ellos será posible verificar el avance de su solicitud.

• Presione "aceptar" para continuar.

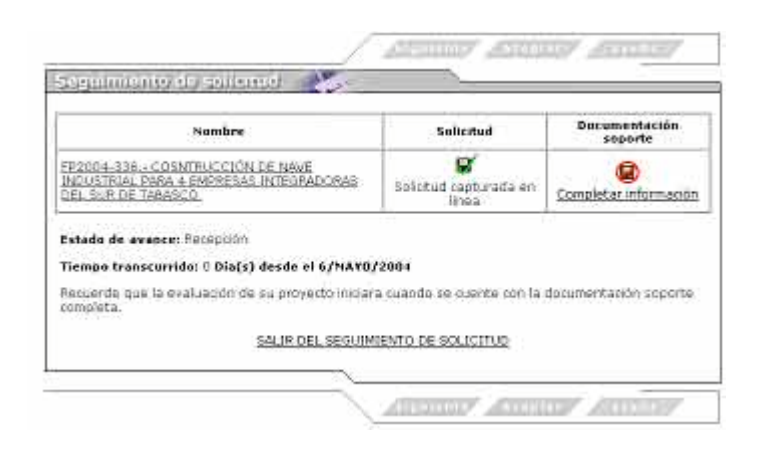

A través de ella, el sistema le informará sobre el estatus total de su proyecto y será posible enviar la documentación soporte que sustenta a la solicitud de apoyo.

• El solicitante deberá seleccionar el botón de "Completar información" para continuar.

| Articulación Productiva Sectorial y Regional                                       |                                         |  |  |  |  |
|------------------------------------------------------------------------------------|-----------------------------------------|--|--|--|--|
| <ul> <li>Proyectos Productivos Industr<br/>+Adquisición e instalación d</li> </ul> | riales<br>le maguinaria y equipo        |  |  |  |  |
| Estudia financiero                                                                 | Indicar métado de envio                 |  |  |  |  |
| +Instalación o rehabilitació<br>atención<br>Programa de trabaio                    | n y equipamiento de espacios físicos de |  |  |  |  |
| Cobzaciones                                                                        | Indicar método de envío                 |  |  |  |  |
| Acceso al Financiamiente<br>-Fondos de Garantía<br>+Fondos de garantía             |                                         |  |  |  |  |
| Plan de negocios                                                                   | Indicar métado de envío                 |  |  |  |  |
| Plan de exportación                                                                | Indicar método de envío                 |  |  |  |  |
| Consultoría Empresarial                                                            | nicos de consultoria                    |  |  |  |  |
| +Capacidades administrativ                                                         | as, comerciales y productivas (Nicro)   |  |  |  |  |

 El solicitante deberá seleccionar por cada concepto de apoyo solicitado, la opción "Indicar el método de envío" a través de la cual especificará el medio por el que hará llegar la documentación:

| e la forma de envio de la DOCUMENTACI                                                                                                    | IÓN SOPORTE del siguente concepto y tipo                                                                                                    |
|----------------------------------------------------------------------------------------------------|----------------------------------------------------------------------------------------------------|
| Creación o Fortalecimiento da Empr<br>Formación de emprendedores<br>+Capacidades administrativas,                                              | resas e Innovación Tecnológica<br>comerciales y productivas (Moro)                                                                                      |
| Estudio de factibilidadi                                                                                                    |                                                                                                    |
| +Descripción del documento: (Nombre                                                                                                    | e del documento, contenido) (max 255 car.)                                                                                                    |
| 1                                                                                                    | 3                                                                                                    |
| C Archivo magnético Via página (apl)                                                                                                    | lica solo para archivos de menos de 1.4 Mb)                                                                                                    |
| + Seleccone el archivo (solo<br>F Paqueteria, C .Oficinas (SEDECO,<br>+Descripción del paquete y logar de en<br>páglina)                       | ".dac", ".pd", ".sds", ".jpg", ".sip" son valides)<br>Econinat<br>derepatión SE, afternas.contrales SE)<br>ntraça: (No aplica para envio de archivo via |
| + Seleccone el archivo (solo<br># Paqueteris. C. Oficinas (SEDECO,<br>+Descripción del paquete y logar de ar<br>página)                        | ".doc", ".pd", ".sd", ".jpg", ".sip" son valides)<br>Exeminat<br>delegación SE, shonas, cardeales SE)<br>ntreșa: (No aplica para envio du archivo via   |
| = Selacobre el archivo (solo<br>f€ Paqueteris ♡ Oficinas (SEDECO,<br>+Decorpción del paquete y logar de ar<br>pégina)                          | ".dar", ".pd", ".sd", ".jpg", ".stp" son validos)<br>Exeminar<br>decepsación SE, internas centrales SE)<br>ntreça: (No aplica para envin de archivo via |
| + Seleccone el archivo (solo<br>F Paqueteriz (* Ortonias (SEDECO,<br>+Decoripción del paquete y logar de ar<br>página)<br>+ De dick en aceptar | ".dar", ".pd", ".sd", ".jpg", ".stp" een valides)<br>Exeminar<br>delegación SE, whomas centrales SE)<br>ritreça: (No aplica para envio de archivo via   |

En esta sección se describirán algunas características del documento que se envía y el medio que se empleará para su envío.

- Se debe describir brevemente el documento que se envía.
- Indicar el modo de envío; elegirá:

Archivo magnético: Si el documento se encuentra en archivo magnético, por lo que se deberá adjuntar a través de esta misma sección.

Paquetería: Si el documento se enviará por paquetería especializada.

Oficinas PyME (SEDECO, Delegaciones, Oficinas Centrales de la Secretaría de Economía): Cuando el proyecto sea de ámbito estatal, se deberá entregar en las ventanillas PyME de las Secretarías de Desarrollo Económico o de las Delegaciones Federales de la Secretaría de Economía; cuando el proyecto sea de ámbito regional, nacional o internacional, se deberá entregar en las ventanillas PyME de las Delegaciones Federales o en la ventanilla única de la Secretaría de Economía.

Cuando se trate de Paquetería o Ventanillas PyME, se deberá informar en lo posible, de las características de la empresa a través de la cual se efectuará el envío, declarando fecha y número de folio o guía del envío y en el caso de las ventanillas, la ubicación física en donde fue entregado el paquete, detallando su fecha de entrega.

• Presione "aceptar" para continuar.

La imagen que se desplegará será la siguiente:

| dagi                  | airo de proyecto                                                                          |                                                                                                    |                           |
|-----------------------|-------------------------------------------------------------------------------------------|----------------------------------------------------------------------------------------------------|---------------------------|
| e deb<br>tipo<br>tipo | da una de los concepto<br>le bacer llegar a la ven<br>del organismo interme<br>i de ànvia | o seleccionados en este proyecto indiao diocumentación socional,<br>tanífa umas de la IPAVAC o ventariãa estatas seguinocresponda e<br>de Testatal, regional, nacional e intersaciunal). Faver de indicar to | noine<br>in fur<br>ial se |
|                       | Articulación Produ<br>-Proyectos Prod<br>+Adquisición                                     | lbva Sectorial y Regional<br>urtivos Industriales<br>e instalación de maquinaria y equipo                                                                                                    |                           |
|                       | Estudio financiero                                                                        | Forma: Transmisión electrónico en el sistema<br>DOCUMENTACIÓN SOPORTE DE PROYECTOS.DOC.<br>8/5/2001 3/04/00 PM                                                                                               |                           |
|                       | Acceso a Mercados<br>-Impolsoras de<br>+Instalación<br>atención                           | la Oferta Exportable<br>o rehabilitación y equipamiento de espacios físicos de                                                                                                    |                           |
|                       | Estudio financiero                                                                        | ESTUDIO TÉCNICO<br>Forma: Transmisión electronico en el sistema<br>DocuMENTACIÓN SOPORTE DE PROYECTOS.DOC<br>M/0/2014 3:04:22 PM                                                                             |                           |
| minia                 | da la raptura de docor                                                                    | nerstación supprtur, de citcir en siguannte para sale de esta pantalla                                                                                                    | e                         |

• Presione "siguiente" para continuar.

| Nombre                                                                                                    | Solicitud                            | Documentacida<br>soporte |
|----------------------------------------------------------------------------------------------------|--------------------------------------|--------------------------|
| FP2004-326,- COSMTRUCCIÓN DE NAME<br>INDUSTRIAL FARA 4 EMPRESAS INTEGRADORAS<br>DEL SUR DE TABASCO                                             | Soletud capturada en                 | 5                        |
|                                                                                                    |                                      |                          |
| Estado de avance: Recepción                                                                                                    |                                      |                          |
| Estado de avance: Recepción<br>Tiempo transcurrido: O Día(x) desde el 6/MAYO                                                                   | /2004                                |                          |
| Estado de avance: Recepción<br>Tiempo transcurrido: O Día(s) desde el 6/MAYO<br>Recuende que la evaluación de su proyecto iniciar<br>completa. | /2004<br>a cuando se cuento con la d | ocumentación soport      |

El sistema confirmará la recepción de la Documentación Soporte en el apartado correspondiente, y le notifica sobre el estado de avance del proyecto y el tiempo transcurrido del proceso.

Se podrá consultar el proyecto tal y como fue capturado, eligiendo el nombre del proyecto.

 Seleccione la opción "SALIR DEL SEGUIMIENTO DE LA SOLICITUD" para dar por terminado el proceso de captura y envío de la solicitud del proyecto utilizando el Programa de Captura para Instalarse en PC. A continuación se presenta el **Procedimiento de Acceso al Sistema de Captura en** Línea.

## ANEXO I-A

# Procedimientos de acceso al Sistema de Captura de la Solicitud de Apoyo del FONDO PyME

# PROCEDIMIENTO DE ACCESO AL SISTEMA DE CAPTURA EN LÍNEA.

 Ingresar a la página Web CONTACTO PYME de la Subsecretaría para la Pequeña y Mediana Empresa a través de la ruta:

## www.contactopyme.gob.mx

• Elegir la opción "KARDEX".

La imagen que se mostrará será la siguiente:

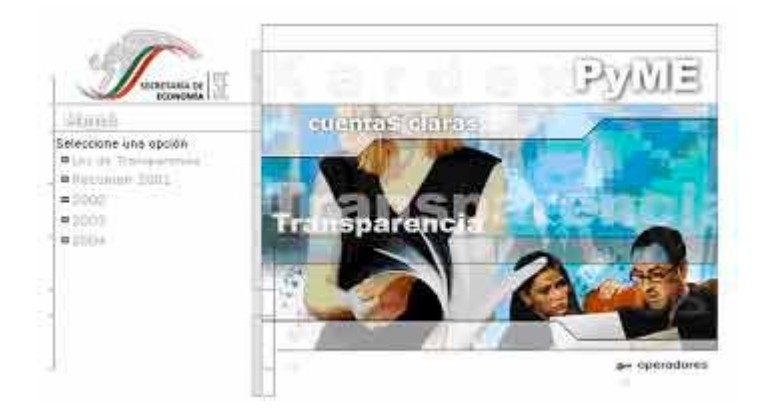

• Seleccionar la opción "2004"

A continuación aparecerá la siguiente imagen:

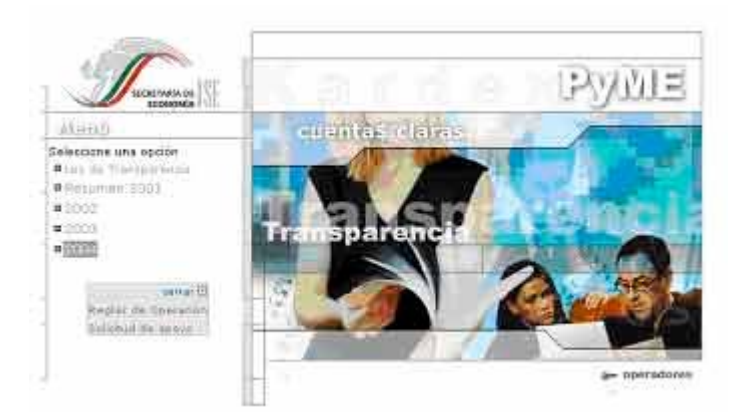

• Del recuadro que se muestra, seleccionar la opción "Solicitud de apoyo".

La imagen que se mostrará será la siguiente:

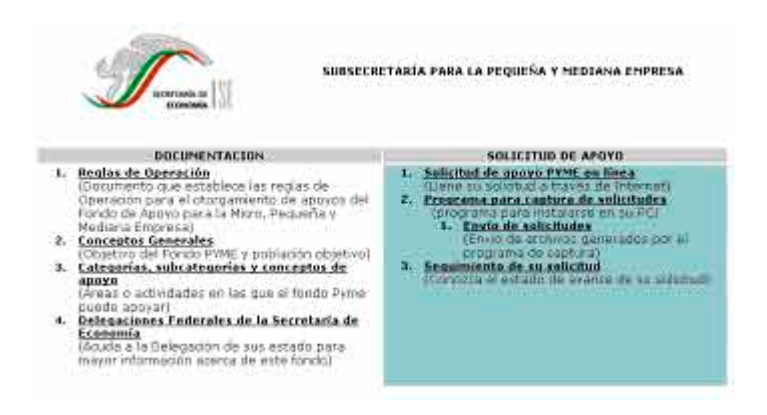

En la sección relativa a "DOCUMENTACIÓN", el solicitante podrá consultar todos los documentos que conforman el marco de referencia del Fondo PYME.

En la sección denominada "SOLICITUD DE APOYO", se agrupan las herramientas que han sido desarrolladas para facilitar la captura de la solicitud y dar seguimiento del avance de la misma.

 En la sección "SOLICITUD DE APOYO", elegir la opción "Solicitud de apoyo PYME en línea".

## DESCRIPCIÓN DE LA CAPTURA POR SECCIÓN.

## 1. NOMBRE DEL PROYECTO.

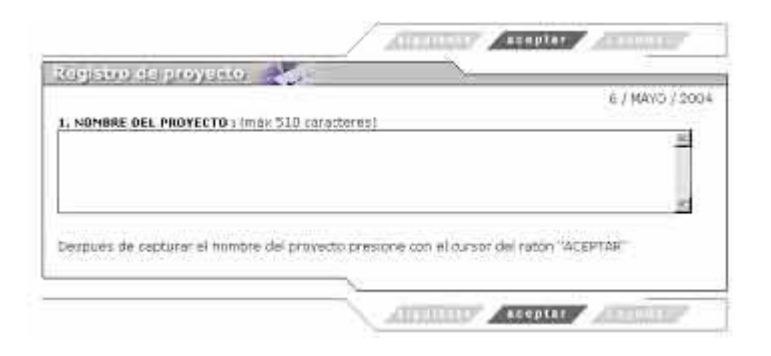

- Registre de manera clara y breve, el nombre con el que se identifica al proyecto, ejemplo "Construcción de una nave industrial para el procesamiento de cacao"
- Elija el botón "ACEPTAR" para continuar con la captura.

| Registro de proyecto 📑                                       | 2                                                      |
|--------------------------------------------------------------|--------------------------------------------------------|
| 2. ORGANISMU INTERNEDIO, Datos                               | de la institución que firma el proyecto.               |
| Norribre :                                                   |                                                        |
| R.F.C.L                                                      |                                                        |
| Dirección :<br>(Calle, Número, Colonia, C.F.<br>Del: ó Mon.) | Estado : SELECCIONE UN ESTADO                          |
| Ambito de operación :                                        | Internecional x                                        |
| Responsable :                                                |                                                        |
| Carpo :                                                      |                                                        |
| Teletona :                                                   |                                                        |
| Fdx 1                                                        |                                                        |
| e-mail :                                                     |                                                        |
|                                                              |                                                        |
| Después de capturar la información.                          | solicitada presione con el cursor del ration "ACEPTAR" |
|                                                              |                                                        |

#### 2. ORGANISMO INTERMEDIO.

En esta sección se deben registrar los datos de identificación del organismo intermedio que respalda el proyecto propuesto, tomando en cuenta las siguientes observaciones:

- Recuerde que cuando se trata de una persona física, se deberán digitar 13 caracteres alfanuméricos, en caso de que sea una persona moral, se deberán digitar 12 caracteres alfanuméricos.
- Registre de manera completa la dirección del organismo intermedio que firma el proyecto incluyendo Calle, Número (exterior e interior), Colonia, Delegación o Municipio, Entidad Federativa, C.P. y en su caso, País.
- Seleccione de la lista el Estado donde se ubica el organismo intermedio.
- El ámbito de operación se refiere al área de influencia del organismo: municipal, estatal, regional(más de una entidad federativa), nacional o internacional.
- El número telefónico y el número de fax deben incluir las claves de larga distancia que corresponda, ejemplo: 01 993 3 16 26 26.
- El correo electrónico debe ser capturado en minúsculas, ejemplo: sedind@sedet.prodigy.mx
- Todos los datos en esta pantalla son obligatorios, excepto el número de Fax.
- Elija el botón "ACEPTAR" para continuar con la captura.
- 3. UBICACIÓN DEL PROYECTO.

| sollamoun historia                                    | >                                                                                                    |
|-------------------------------------------------------|----------------------------------------------------------------------------------------------------|
| 3. UBICACION DEL PROYECTO, Informació<br>el provecto. | n sobre el estado, município o región donde se desarroll                                                                                                    |
| Estado(s) :                                           |                                                                                                    |
| Municipio(s)                                          |                                                                                                    |
| Drección del proyecto:                                |                                                                                                    |
| Ambiko de operación   Internacional 🗐                 |                                                                                                    |
| Información adicional sobre la ubicación i            |                                                                                                    |
|                                                       |                                                                                                    |
|                                                       | 2                                                                                                    |
| Descués de capturar la information solart             | tada presione can el tursor del ration "ACEPTAR"                                                                                                    |
|                                                       | the star is a second second |
|                                                       |                                                                                                    |

En esta sección se registrarán los datos que permitan ubicar con detalle el lugar en donde se desarrollará el proyecto.

Para ello es recomendable atender las siguientes observaciones:

- Anote el(los) Estado(s) en donde se desarrollará el proyecto.
- Anote el(los) Municipio(s) en donde se desarrollará el proyecto.

Existen proyectos que por sus características se desarrollarán en el extranjero, por ejemplo las Impulsoras de la Oferta Exportable que son espacios físicos de atención a las MIPYMES mexicanas en territorio nacional y en el extranjero. En este caso, también se debe detallar el nombre del Estado o su equivalente en el País en donde se instalará.

- En el rubro "Dirección del Proyecto", anote de forma completa la ubicación del mismo, incluyendo Calle, Número (exterior e interior), Colonia, Delegación o Municipio, Entidad Federativa, C.P. y en su caso, País.
- En el rubro de "Información Adicional", anote las referencias que considere útiles para ubicar fácilmente el lugar en donde se desarrollará el proyecto, ejemplo: "Entre las calles Gil, Saenz y Arista".
- Elija el botón "ACEPTAR" para continuar con la captura.
- 4. RESUMEN EJECUTIVO DEL PROYECTO.

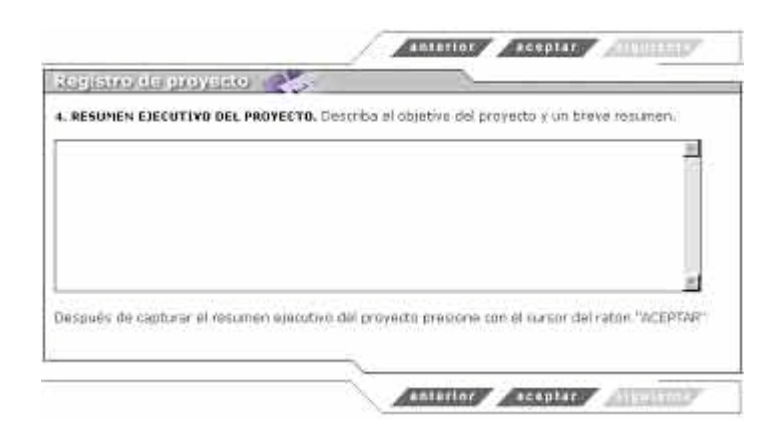

En esta sección se deben integrar los siguientes conceptos:

- Objetivo del proyecto. Se debe describir con claridad la finalidad del proyecto, esto es, que se pretende obtener desde el punto de vista del desarrollo económico regional, nacional según corresponda.
- Descripción del proyecto. Se resumirá de manera clara y breve en que consiste el proyecto, sus metas, calendario de actividades, etc.
- Elija el botón "ACEPTAR" para continuar con la captura.
- 5. IMPACTO DEL PROYECTO.

| 15                            | LI D  | npresas                                                     |                                                                      |               |            |                                                                                                    |                                                                                                    |             |                                              |                                                        |
|-------------------------------|-------|-------------------------------------------------------------|----------------------------------------------------------------------|---------------|------------|----------------------------------------------------------------------------------------------------|----------------------------------------------------------------------------------------------------|-------------|----------------------------------------------|--------------------------------------------------------|
| 20                            | ater  | didas                                                       | 1.                                                                   |               | Huisters   | 5.2<br>Hombres                                                                                     | Distanati                                                                                                    | tadas       | Indinenes                                    | Total                                                  |
| Mit                           | ro    | 0                                                           | Conserv                                                              | ados          | a          | In                                                                                                 | 1 10                                                                                                    |             | 0                                            | 10                                                     |
| eau                           | ieĥa  | 0                                                           | Genera                                                               | dos           | 60         | 0                                                                                                  | 1 6                                                                                                    |             | 0                                            | 0                                                      |
| Medi                          | ana   | 0                                                           | Tuta                                                                 | 1             | 0          | in .                                                                                               | 1 10                                                                                                    | Ť           | Q.                                           | 0                                                      |
|                               | 100   | de multirar                                                 | 0.0000000000                                                         | i.            | _          |                                                                                                    |                                                                                                    |             |                                              |                                                        |
| 35                            | i par | ticipan em<br>es de may                                     | presas grai<br>/or impacto                                           | ndes<br>al pr | en el proy | recto, indique<br>ologue une F                                                                     | r cuâles:<br>7 an el sec                                                                                                    | tor at      | e se denota                                  | rå.                                                    |
| 35                            | i par | ticipan em<br>ves de may                                    | iprosas grai<br>ror impacto                                          | ndes<br>al pr | en el proy | recto, indique<br>bloque une f                                                                     | e cuáles:<br>7 am el sec                                                                                                    | tor a       | e se denota                                  | rå.                                                    |
| 35                            | i par | ticipan em<br>res de may<br>Sec                             | presas grai<br>vor impacto<br>tores                                  | al pr         | en el prop | recto, indique<br>bloque une F<br>Secteres                                                         | 7 am el pac                                                                                                    | tor al      | e se denota                                  | rá.<br>Iorea                                           |
| 35                            | ector | ticipan em<br>es de may<br>Sec<br>Aeros<br>Aeros            | presas grai<br>vor impacto<br>torex<br>vàutica<br>vàutica            | al pr         | en el proy | ecto, indigue<br>blogue une F<br>Sectores<br>Constructe<br>Constructe                              | 7 am et sec                                                                                                    | tor at      | e se denota<br>Sec<br>Qui                    | rá.<br>Iorea<br>Inical                                 |
| 35<br>45                      | ector | es de may<br>Sec<br>Agroir<br>Auto                          | presas gran<br>vor impacto<br>torex<br>vàutica<br>idustrie<br>metric | al pr         | en el proy | otoque une F<br>Sectores<br>Construcció<br>Electrónico                                             | 2 gm et per<br>gm et per<br>gm e | tor at      | e se denota<br>Sec<br>Qui<br>Soft            | rá.<br>Iores<br>Inicaj<br>Ware<br>Onfección            |
| 35<br>45<br>1<br>1<br>7<br>10 | ector | ticipan em<br>res de may<br>Sec<br>Agroir<br>Auto<br>Cuero- | presas grai<br>por impacto<br>tores<br>nàutica<br>notriz<br>Calsado  | al pr         | en el proy | recto, indigue<br>loloque une F<br>Sectores<br>Construció<br>Comercio<br>Electrónico<br>Maquilador | 2 am el sec<br>3 am el sec<br>3 a 9<br>8 12                                                                                                    | T<br>T<br>T | e se derota<br>Qui<br>Soft<br>Texti-C<br>Tur | rá.<br>teres<br>inical<br>iviare<br>confección<br>ismo |

En esta sección se integran los datos del impacto que la ejecución del proyecto tendrá en la actividad económica de la región, atendiendo a las siguientes observaciones:

 El número de empresas que se espera sean atendidas por el proyecto, clasificadas por tamaño. La Secretaría de Economía clasifica a las empresas de la siguiente manera:

| Tamaño  | N         | úmero de Emplead | OS        |
|---------|-----------|------------------|-----------|
|         | Industria | Comercio         | Servicios |
| Micro   | 0-10      | 0-10             | 0-10      |
| Pequeña | 11-50     | 11-30            | 11-50     |
| Mediana | 51-250    | 31-100           | 51-100    |

- El número de empresas que se crearán.
- El número de empleos que se conservarán o generarán a consecuencia de la ejecución del proyecto, identificando cuantos de ellos corresponden a mujeres y cuantos a hombres.
- Del total de hombres y mujeres empleados, se debe identificar en su caso, cuantos son personas con discapacidad y cuantos son indígenas.
- En caso de que participen en el proyecto empresas grandes cuyo proyecto beneficie directa o indirectamente a las MPYMES, por ejemplo a través de programas de desarrollo de proveedores, se debe anotar su nombre.
- Adicionalmente se debe señalar el sector de la actividad económica que se verá mayormente impulsado con la realización del proyecto. Es posible que más de un sector se vea favorecido por la realización del proyecto, en cuyo caso se deberán seleccionar.
- Elija el botón "ACEPTAR" para continuar con la captura.

## 6. LÍNEA DE APOYO.

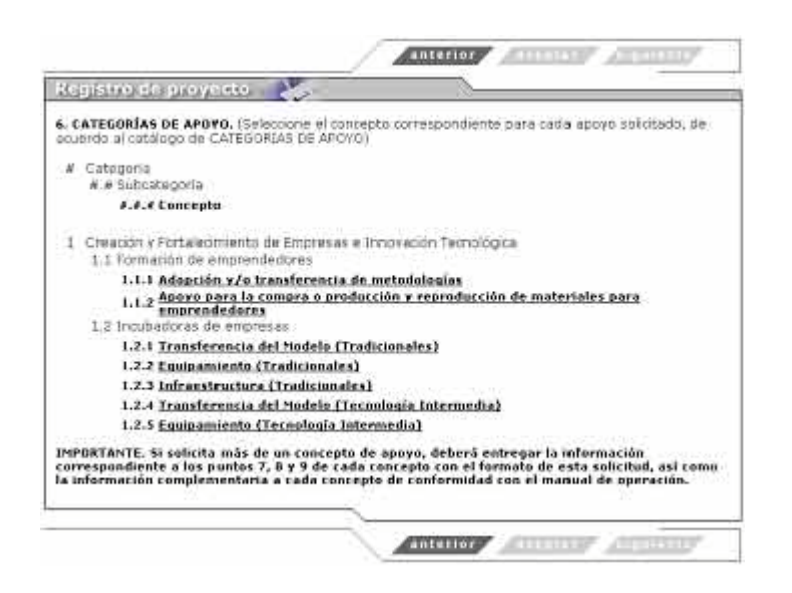

En esta sección el solicitante debe seleccionar el concepto que corresponda al apoyo solicitado.

• Identifique el concepto asociado al apoyo solicitado.

Para conocer los alcances de cada línea de apoyo, pueden consultarse las "Reglas de Operación para el otorgamiento de apoyos del Fondo de Apoyo para la Micro, Pequeña y Mediana Empresa (Fondo PYME) y el Manual de Operación correspondiente.

#### Ejemplo:

*Nombre del proyecto*: Equipamiento de una planta procesadora de chile para la producción de salsas.

*Categoría*: Articulación Productiva Sectorial y Regional.

Subcategoría: Proyectos Productivos Comerciales o de Servicios.

*Concepto*: Adquisición e instalación de maquinaria y equipo.

- Seleccione el concepto que describa su proyecto.
- Debido a que en una misma solicitud es posible solicitar apoyo para más de un concepto, la selección del concepto de apoyo descrita en esta sección debe

repetirse así como los apartados 7, 8 y 9 que se describen a continuación. El sistema posteriormente le preguntará si desea capturar una nueva línea de apoyo.

- Elija el botón "ACEPTAR" para continuar con la captura.
- 7. IDENTIFICACIÓN DE PARTICIPANTES EN EL FINANCIAMIENTO DEL PROYECTO.

| Registrio de proyecto        |                                                                                                    |
|------------------------------|----------------------------------------------------------------------------------------------------|
| I CREACIÓN Y FORTALECINIEN   | ITO DE EMPRESAS E INNOVACIÓN TECNOLÓGICA                                                                                                    |
| 1.2 INCURADORAS DE EMPRES    | 345                                                                                                    |
| 1.2.3 TRANSFERENCIA DEL      | . MODELD [TRADICIDNALES]                                                                                                    |
| 7. IDENTIFICACIÓN DE OTROS P | ARTICIPANTES EN EL FINANCIAMIENTO DEL PROYECTO.                                                                                                    |
| PARTICIPANTES                | NOMBRE                                                                                                    |
| Gobierno Estatal             |                                                                                                    |
| Gobiarno Municipal           |                                                                                                    |
| Sector Acadimico             |                                                                                                    |
| Sector Privado               |                                                                                                    |
| Otros                        |                                                                                                    |
|                              |                                                                                                    |
|                              | The set of the set of the set of |
| Sector Privado<br>Otros      |                                                                                                    |

En esta sección se deben registrar los nombres de los participantes en el proyecto, esto es, aquellos Organismos Gubernamentales, Privados, Académicos o de cualquier otro tipo, que participan y aportan recursos para la realización del proyecto.

- Elija el botón "ACEPTAR" para continuar con la captura.
- 8. FUENTES Y CALENDARIO DE APLICACION DE RECURSOS.

| EREACIÓN Y FORTALI<br>2 INCURADORAS DE<br>1.2.1 TRANSFEREN<br>UENTES Y CALENDAR | ECIMIENTO DE EN<br>ENFRESAS<br>RIA DEL MODELD<br>RID DE AFLICACIÓ | RESAS E DIVIDIACIÓN T<br>(TRADICIONALES)<br>N DE RECURSOS, Presup: | ecológica     | 0 pressina, con el |
|---------------------------------------------------------------------------------|-------------------------------------------------------------------|--------------------------------------------------------------------|---------------|--------------------|
| Darticipardin fac inst<br>Neses                                                 | Secretaria da<br>Economie                                         | Gebierno Estatat Gal                                               | sems Namela-I | Total mensua       |
| oio de Operaciones 👳                                                            | 90.<br>50.                                                        | 0                                                                  | 0             | 0                  |
|                                                                                 | 8                                                                 | 0<br>0                                                             | 0             | 0                  |
|                                                                                 | 30.<br>10.                                                        | 0                                                                  | 0             | 0                  |
|                                                                                 | 10<br>10                                                          | 0                                                                  | 0             | 0                  |
|                                                                                 | 80<br>30                                                          | 0                                                                  | <u>0</u>      | 0                  |
| TOTAL                                                                           | 8                                                                 | 2                                                                  | E             | 8                  |

En esta sección se deben registrar los montos en **miles de pesos** que mes con mes aportarán todos y cada uno de los participantes del proyecto atendiendo a las siguientes observaciones:

- En la columna "Meses", se debe elegir el nombre del mes cuando iniciará el proyecto.
- Los montos deben capturados en miles de pesos.
- Elija el botón "ACEPTAR" para continuar con la captura.
- 9. DOCUMENTACION SOPORTE.

| 1. | RE/<br>2 11<br>1.2 | ACIÓN Y FORTALECIMIENT<br>NCUBADURAS DE EMPRESA<br>2.1 TRANSFERENCIA DEL 1 | 0 06<br>15<br>40D | E EM         | PRESAS E INNOVACIÓN TI<br>(TRADICIONALES)          | CN           | nóc          | JCA.                                                |
|----|--------------------|----------------------------------------------------------------------------|-------------------|--------------|----------------------------------------------------|--------------|--------------|-----------------------------------------------------|
|    | ocu                | MENTACIÓN SOPORTE. Ma<br>o y anexe a esta documen<br>información           | ta o              | e co<br>opia | n una 🖻 la documentació<br>en medios magnéticos (d | ti so<br>squ | port<br>otta | e con la que cuenta el<br>flexiblo o disco compacto |
| 1  | ٢                  | Estudio de facticidad                                                      | 2                 | r            | Estudio de memado                                  | 3            | ٢            | Estudio financiero                                  |
| 4  | r                  | Plan de negecios                                                           | 5                 | r            | Programa de trabajo                                | 6            | ٣            | Plan de exportación                                 |
| Ż  | ٣                  | Estudio bienico                                                            | 8                 | г            | Cotizaciones                                       | 9            | г            | Programa de garantias                               |
| 10 | г                  | Programa sectorial                                                         | 11                | г            | Modelo de transferencia                            | 12           | г            | Proyecto en exteriso                                |
| 3  | ٣                  | Estudio de organización                                                    | 14                | г            | Cumcula del provoedor                              | 15           | r            | Metodologia de<br>repacitación                      |
| 16 | ٣                  | Planos                                                                     | 17                | г            | Gestión tecnológica                                | 10           | г            | Metodologia de<br>consultoria                       |
| 19 | г                  | Empresas beneficiadas                                                      | 50                | Г            | Plari dei evento                                   | hand         |              |                                                     |
| 21 | г                  | Otro                                                                       |                   |              |                                                    | -            |              | 1                                                   |
| ar |                    | e de cepturar la informació                                                | 17 50             | air.         | ada presione con el cursor                         | del          | rate         | M "ACEPTAR"                                         |

En esta sección el solicitante informará cual es la documentación soporte que fundamenta al proyecto y que será enviada en archivo magnético adjunta a la Solicitud de Apoyo.

Recuerde que **todos** los proyectos deben incluir la documentación que fundamente la viabilidad del proyecto.

- El solicitante debe marcar las opciones del menú que correspondan a la documentación adicional que anexará en medios magnéticos con la finalidad de dar soporte al proyecto presentado; al finalizar el proceso de captura, el sistema le solicitará realizar el envío de los archivos magnéticos que contienen la documentación soporte señalada.
- En caso de que sea necesario anexar documentación de apoyo impresa, esta debe ser entregada en las ventanillas de recepción que para tal efecto la Subsecretaría para la Pequeña y Mediana Empresa establezca.

Para conocer en que consiste cada uno de estos conceptos referentes a la documentación soporte, el solicitante se tiene que remitir a....

• Elija el botón "ACEPTAR" para continuar con la captura.

## CAPTURA DE OTRO CONCEPTO DE APOYO.

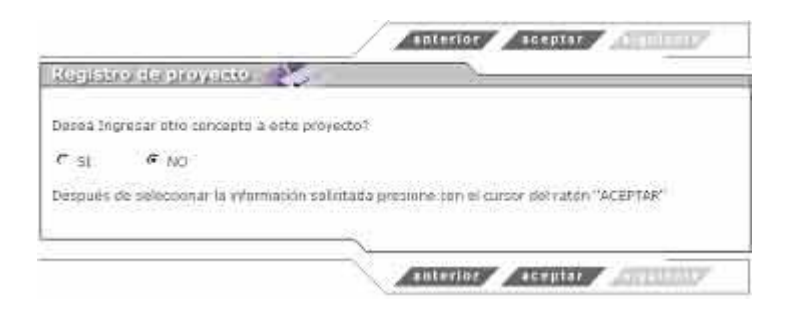

Como fue comentado en la sección 6, a través de una misma solicitud es posible solicitar apoyo para más de un concepto, en caso de ser así, las secciones 7, 8 y 9 deben llenarse para cada uno de ellos.

El Sistema de Captura le preguntará si desea capturar un nuevo concepto.

• En caso de ser afirmativa la respuesta, se deberá repetir el proceso de los pasos 6,7,8 y 9 ya descritos, y el sistema le mostrará la siguiente pantalla:

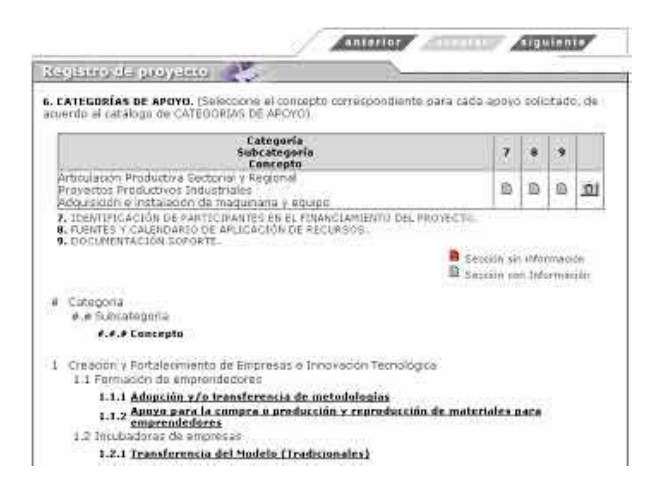

- En caso de ser negativa, el sistema pasará a la siguiente sección de captura.
- Elija el botón "ACEPTAR" para continuar con la captura.
- 10. APOYOS EN OTROS AÑOS.

| cegistro de proyect                                    |                                                               |                |
|--------------------------------------------------------|---------------------------------------------------------------|----------------|
| 6. APDYOS EN OTROS AÑOS<br>in raso de haber sido benel | ficiario de otros Fondos u Prugramas de la Secretaria de E    | conomia, por   |
| avoc indique el Fondo o Pro                            | grama, nombre o denominación del proyecto y año en que        | r fue aprobado |
| FONDO O PROGRAMA                                       | NOMBRE O DENOMINACIÓN DEL PROYECTO                            | AÑO            |
|                                                        |                                                               | 2010 -         |
|                                                        |                                                               | 2010 -         |
|                                                        |                                                               | 2010 -         |
| an anto the Siles                                      |                                                               | 201            |
| respues de capturaria intor                            | macion solicitada presidine com en cursor del ration. Alcenti | Dim -          |

En esta sección el solicitante deberá indicar si ha sido apoyado en años anteriores al ejercicio 2004(en el mismo o en otro proyecto).

- Registrará las siglas y el nombre del fondo o programa del cual se recibió apoyo en años pasados.
- Seleccionará el año en que el proyecto fue apoyado.
- Elija el botón "ACEPTAR" para continuar con la captura.

#### 11. INTERESADO U ORGANISMO INTERMEDIO.

| INTERESADU U DICANTISMO INTERMEDIO COMO RESPONSANLE DEL PROVINCIO V/O REPRESENTANTE DEL ORGANISMO INTERMEDIO, INMERIISTO ADADO PROFESTA DE DECIR LA VERDAO, QUE CONDIZCO EL CONTENIDO Y ALCANCES LEGALES DEL ACUERDO POR EL QUE SE ESTABLICEN LAS REGUAS DE OPRIACIÓN EL OTORBUMENTO DE APOYOS DEL PONDO DE APOYOS PARA LA MICRO, PEQUEAR Y MEDIARA DE MARRESA (PONDO PINEL EN CONSECUENCIA, MANIFIESTO A NOMERE PROPIO Y, EN SU CASO, DE MI PERRESENTADA QUE ME ADHIERO A LAS OBLIGACIONES SEMALADAS EN DICHO ACUERDO, PARTICULARMENTE LAS RELATAVAS A ADHIERO A LAS OBLIGACIONES SEMALADAS EN DICHO ACUERDO, PARTICULARMENTE LAS RELATAVAS A LAS ACCIONES CORRESPONDIENTES RAMA LLEVIRA CABO SU EXECUCIÓN, VIGILAR LA LADORACIÓN DE LOS INDORMES PRODUNCES DESTABLECIDOS EN LAS REGULAS DE OPERACIÓN Y EU MINUAL, EN CASO DE QUE RESULTE EENERCICARIO BANO PROTESTA DE DECIR LA VERDAV MINUETRICICANO BANO PROTESTA DE DECIR LA VERDAVO MINUETRICANO BANO PROTESTA DE DECIR LA VERDAVO NIMUERESTO A NOMESE PRODUNCES O SUBSIDIOS. OATOS OEL RESPONSABLE DEL PROYECTO NIMIDAE TEMÉRIDO ADORONO E DO SUBALISMO DE PROVIS DE PROGRAMASE REDERALES DIRIGIDOS A LOS MESMOS FINES QUE IMPLIQUEN SUBTITUES SU APORTANDO DE DOCINACIÓN O DUPLICAR APOVOS O SUBSIDIOS. OATOS OEL RESPONSABLE DEL PROYECTO NIMIDAE TEMÉRIDO ADORONO EL OS INDORES PROGRAMASE REDERALES DIRIGIDOS A LOS MESMOS FINES QUE IMPLIQUEN SUBTITUES UN APORTANCION O DUPLICAR APOVOS O SUBSIDIOS. OATOS OEL RESPONSABLE DEL PROYECTO NIMIDAE TEMÉRIDO APOVOS DE OTROS DE OTROS DE ODORONO SUB DISTOS O DUBLOS O SUBSIDIOS. OATOS OEL RESPONSABLE DEL PROYECTO NIMIDAE TEMÉRIDO APOVOS DE OTROS DE OTROS DE ONTONO DUBLOS INCLUENCES DIRIGIDOS A LOS MESMOS FINES QUE IMPLIQUEN SUBTITUES UN APORTANCION O DUPLICAR APOVOS O SUBSIDIOS. OATOS OEL RESPONSABLE DEL PROYECTO NIMIDAE TEMÉRIDO APONOS DE OTROS DE OTROS DE OTROS DE OTROS DE OTROS DE OTROS DE OTROS DE OTROS DE OTROS DE OTROS DE OTROS DE OTROS DE OTROS DE OTROS DE OTROS DE OTROS DE OTROS DE OTROS DE OTROS DE OTROS DE OTROS DE OTROS DE OTROS DE OTROS DE OTROS DE OTROS DE OTROS DE OTROS |                                                                                                    |                                                                                                    |                                                                                                    |                                                                                                    |
|----------------------------------------------------------------------------------------------------|----------------------------------------------------------------------------------------------------|----------------------------------------------------------------------------------------------------|----------------------------------------------------------------------------------------------------|----------------------------------------------------------------------------------------------------|
| COMO RESERVISABLE DEL PROYECTO V/O REPRESENTANTE DEL CREAMISMO INTERREDO, MAUTINESTO<br>BALO PROTESTA DE DECIR LA VERDAO, QUE CONDICO EL CONTREMO Y ALCANESE LEGALES DEL<br>ACUERDO POR EL QUE SE ESTABLECEN LAS REGUAS DE OPERACIÓN EL OTORIAMENTO DE APOYOS<br>DEL FONDO DE APOYOS PERA LA MICRO, PEQUENA Y MEDIAVA EMPRESA (FONDO PYNE), EM<br>CONSECUENCIA, MANIFESTO A MOMBRE PRODIOY, EN SU CASO DE MI PERESENTADA, QUE ME<br>ADHIERO A LAS OBLIGACIONES SEÑALADAS EN DICHO ACUERDO, PARTICULAMENTE LES RELATIVAS A<br>ROMERO A LAS OBLIGACIONES SEÑALADAS EN DICHO ACUERDO, PARTICULAMENTE LES RELATIVAS A<br>ROMERO A LAS OBLIGACIONES DENALADAS EN DICHO ACUERDO, PARTICULAMENTE LES RELATIVAS A<br>ROMERO A LAS OBLIGACIONES DENALADAS EN DICHO A CUERDO, PARTICULAMENTE LES RELATIVAS A<br>LONGOLOS ANALUCAS DE CORRESPONDIENTES PARA LEVRA A CABO SU ENCUCIÓN , VIGILAR LA<br>REALIZAR LAS CICINES CONRESPONDIENTES PARA LEVRA A CABO SU ENCUCIÓN , VIGILAR LA<br>REALIZAR LAS CONCESCIÓN O MUNICIPACIÓN DE LOS RECURSOS CICROADOS Y CONTRIBUIR EN LA<br>ELABORACIÓN DE LOS INFORMES DE BEOLIMIENTO DE STABLECIDOS EN LAS REGLAS DE OPERACIÓN Y<br>SU NANUAL, EN CASO DE QUE RESULTE ENERTICIARIO<br>BAIO PROTESTA DE DECIR LA VERDIVO NUMERIESTO A NOMBRE PROPIDO DE MI REPRESENTADA NO<br>ESTAR RECIBIENDO APOYOS DE OTICOS PROGRAMAS ENDRALES A LOS MISMOS FINIES QUE<br>IMPLIQUEN SUBTITUR SU APORTACIÓN O DUPLICAR APOVOS O SUBSIDIOS.<br>DATOS DEL RESPONSABLE DEL PROYECTO<br>Nambre 1<br>DERECIÓN SE DECIR LA VERDIVO NUMERIESTO A SUBSIDIOS.<br>DATOS DEL RESPONSABLE DEL PROYECTO<br>Nambre 1<br>DERECIÓN SE OTICOS DE OTICOS DE OTICOS DO SUBSIDIOS.<br>DATOS DEL RESPONSABLE DEL PROYECTO                                                                                                    | INTERESADO U DIO                                                                                                    | GANTSMO INTERMEDI                                                                                                    | a                                                                                                    |                                                                                                    |
| Datos del Responsable del PROYECTO Nambre 1 Diracción 1 Estado Delegodor-Mpio 1 Filos 1 Filos 1 Filos 1                                                                                                    | COMO RESPONSAIL<br>BAIO PROTESTA DE<br>ACUERDO POR EL<br>DEL PONDO DE API<br>CONSECUENCIA , M<br>ADHIERO A LAS ACC<br>CORRECTA: APILCA<br>ELABORACIÓN DE I<br>SU NÁNUAL, EN CA | LI DEL PROVIECTO VA<br>E DECIR LA VERDAD, O<br>UE SE ESTADLECIN I<br>DYDS PARA LA MICRO<br>AMIFIESTO A MOMBRI<br>LIGACIONES SEÑALAD<br>IONES CORRESPONDI<br>CIÓN Y ADMINISTRAC<br>LOS INFORMES DE SEI<br>SO DE QUE RESULTE<br>SO DE QUE RESULTE | 2 REPRESENTANTE DEL O<br>UE CONDECO EL CONTE<br>AS REGUAS DE OPERACIÓ<br>PEQUESA Y MEDIAVA EN<br>E FRORIDO Y, EN SU CARS<br>AS EN DICHO ACUERDO<br>ENTES PARA LLEVAR A CI<br>DON DE LOS RECURSOS O<br>DUMIENTO ESTABLECIDO<br>BENEFICIARDO | WOWNERNO INTERMIDIO, WARPERS<br>NADO Y 44,CANCES LEGALES DEL<br>ÓN EL OTORIUMIENTO DE APOYOS<br>APRESA (PONDO PYNE): EN<br>O DE MI FERRESENTADA, QUE ME<br>DARTIQUARMENTE LAS PELATIVAS<br>ADO SU EXECUCIÓN, VIGILAR LA<br>ITORÍADOS Y CONTRIBUIR EN LA<br>OS EN LAS REGLAS DE OFERACION Y |
| Nambre : Delegedan-Mpia : Estada Delegedan-Mpia : Teléfano : Fex :                                                                                                    | BAIO PROTESTA DE<br>ESTAR RECIBIENDO<br>IMPLIQUEN SUBTIT                                                                                                    | DECIRICA VERDAD MU<br>MPOYOS DE OTROS P<br>VIRISU APORTACION                                                                                                    | NdFIESTO A NOMBRE PR<br>PROGRAMAS FEDERALES<br>O DUPLICAR APOYOS O S                                                                                                    | OPIO O DE MI REPRESENTADA NO<br>DIRIGIDOS A LOS MISMOS FINES QU<br>RUBSIDIOS.                                                                                                    |
| Delegodon-Mpid : Estado Delegodon-Mpid : Teléfono : Fax :                                                                                                    | BAIO PROTESTA DE<br>ESTAR RECIBIENDO<br>IMPLIQUEN SUBTIT<br>DATOS DEL RESPO                                                                                                    | DECIR LA VERDAO MU<br>L'APOYOS DE OTROS I<br>UIR SU APORTACION<br>NSABLE DEL PROYECT                                                                                                    | NUTLESTO A NOMBRE PR<br>PROGRAMAS FEDERALES<br>O DUPLICAR APOVOS O S                                                                                                    | OPIO O DE MI REPRESENTADA NO<br>DIRIGIDOS A LOS MISMOS FINES QU<br>SUBSIDIOS.                                                                                                    |
| Estada Delegodan-Mpid :<br>Teléfano : Fax :                                                                                                    | BAIO PROTESTA DE<br>ESTAR RECIBIENDO<br>IMPLIQUEN SUSTIT<br>DATOS DEL RESPON<br>Nombre 1                                                                                       | DECIR LA VERDAD M<br>APOYOS DE OTROS I<br>VIR SU APORTACION<br>NSABLE DEL PROYECT                                                                                                    | NUFIESTO A NOMBRE PR<br>PROGRAMAS FEDERALES<br>O DUPLICAR APOYOS O S<br>0                                                                                                    | opio, o de mi representada no<br>dirigidos a los mismos finés qu<br>subsidios.                                                                                                    |
| Teléfano - Fex i                                                                                                    | BAID PROTESTA DE<br>ESTAR RECIBIENDO<br>IMPLIQUEN SUSTIT<br>DATOS DEL RESPON<br>Nombre 1                                                                                       | DECIR LA VERDIO M<br>NAPOYOS DE OTROS I<br>UIR SU APORTACION<br>NSABLE DEL PROYECT                                                                                                    | MERICA NOMBRE PR<br>PROGRAMIS FEDERALES<br>D DUPLICAR APOYOS O S<br>0                                                                                                    | OPIO O DE MI REPRESENTADA NO<br>DIRIGIDOS A LOS MISMOS FINES QU<br>SUBSIDIOS.                                                                                                    |
| e-mai i                                                                                                    | BAIO PROTESTA DE<br>ESTAR RECIBIENDO<br>IMFLIQUEN SUSTIT<br>DATOS DEL RESPON<br>Nombre 1<br>Déscrion 1<br>Estado                                                               | DECIR LA VERDAO NA<br>2 APOYOS DE CITROS I<br>UUR SU APORTACION<br>NSABLE DEL PROYECT                                                                                                    | MUFRESTO A NOMBRE PR<br>POGRAMOS FEDERALES<br>DOUPLICAR APOVOS O S<br>Delegedon-Mpio :                                                                                                    | OPIO O DE MI REPRESENTADA NO<br>DIRIGIDOS A LOS MISMOS PINES QU<br>SUBSIDIOS                                                                                                    |
|                                                                                                    | BAIO PROTESTA DE<br>ESTAR RECIBIENDO<br>IMPLIQUEN SUSTIT<br>DATOS DEL RESPON<br>Nombre 1<br>Diracción 1<br>Estado<br>Teléfono 1                                                | DECIR LA VERDAO M<br>APPONOS DE OTROS I<br>UIR SU APORTACION<br>NSABLE DEL PROYECT                                                                                                    | MCFIESTO A NOMBRE PR<br>PROGRAMOS FEDERALES<br>O DUPLICAR APOVOS O S<br>Delegeocon-Mpio :<br>Fes :                                                                                                    | OPIO O DE MI REPRESENTADA NO<br>DIRIGIDOS A LOS MISMOS FINES QU<br>SUBSIDIOS                                                                                                    |

En esta sección se capturarán los datos de la persona que será responsable del proyecto y que en caso de ser aprobado, deberá acreditarse y firmar la documentación definitiva.

Estos datos permitirán también que el solicitante se encuentre informado del estatus de la evaluación de su proyecto, es por ello que los datos deben ser fidedignos.

- El correo electrónico debe ser capturado en minúsculas, ejemplo: sedind@sedet.prodigy.mx
- Elija el botón "ACEPTAR" para continuar con la captura.

#### 12. CAPTURA DE INFORMACIÓN ADICIONAL POR CATEGORIA.

Una vez que se ha integrado la información básica del proyecto en la Solicitud de Apoyo, el Sistema de Captura tras una breve pausa, mostrará los formatos de captura anexos correspondientes a información adicional que puede requerir cada categoría para la cual se solicita apoyo.

A continuación se muestran los anexos y los comentarios que faciliten su captura.

# 12.1. CAPTURA DE INFORMACIÓN ADICIONAL PARA CREACIÓN DE EMPRESAS, FORTALECIMIENTO E INNOVACIÓN TECNOLÓGICA.

En el caso de haber seleccionado algún concepto relacionado con la creación de empresas, fortalecimiento e innovación tecnológica, el formato anexo de información adicional que se muestra es el siguiente:

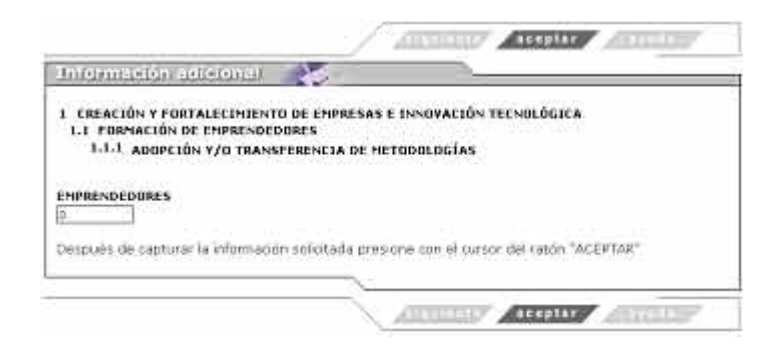

En esta sección el solicitante indicará el número de emprendedores que serán beneficiados con el desarrollo del proyecto.

• Elija el botón "ACEPTAR" para continuar con la captura.

La imagen que se mostrará será la siguiente:

|                                                          | ATTUILITY ATTOID                                                                                     | ALL DIA                                                                                                    |
|----------------------------------------------------------|----------------------------------------------------------------------------------------------------|----------------------------------------------------------------------------------------------------|
| latermasika se                                           | leignnif                                                                                             |                                                                                                    |
| I CREACIÓN Y FORTA<br>1.1 FORMACIÓN DE<br>1.1.1 ADOPCIÓN | LECIMIENTO DE EMPRESAS E IANOVACIÓN TECNOLÓGIA<br>Emprendedures<br>Y/o transferencia de metodologías | CA                                                                                                    |
| CALENDARIO DE ACTI                                       | VIDADES.                                                                                             |                                                                                                    |
| ACTIVIDADES EN EL P                                      | ROYELTO                                                                                              |                                                                                                    |
|                                                          | NO EXISTE RINGURA ACTIVIDAD REGISTRADA                                                               |                                                                                                    |
| NUEVA ACTIVIDAD                                          |                                                                                                    |                                                                                                    |
| Mes y Año (Mari<br>Actividad                             | 2004 🗷                                                                                               |                                                                                                    |
|                                                          | Bareger, actividad                                                                                   |                                                                                                    |
| Después de capturar                                      | la información colloitada presione con el cursor del rator                                           | "AGREGAR ACTIVIDAD"                                                                                                    |
| Para continuar presint                                   | ne con el cursor del raton "ACEPTAR"                                                                 |                                                                                                    |
|                                                          |                                                                                                    | -                                                                                                    |
|                                                          | ALTERNAL AND ALTERNAL                                                                                | ACCULATION OF THE OWNER OF THE OWNER OWNER OF THE OWNER OWNER OWNE |

En esta sección se registrará el detalle de las actividades que mes con mes serán realizadas.

- En el apartado correspondiente a "**Actividad**" describa una por una y de manera clara y breve las actividades que conforman al proyecto.
- Seleccione el mes y año en el que se desarrollará dicha actividad.
- Pulse el botón "AGREGAR ACTIVIDAD".

En el recuadro superior se desplegarán las actividades capturadas.

Para agregar otra actividad, se deberá repetir el proceso.

 Una vez que se ha concluido con la captura de las actividades, seleccione el botón "AVANZAR".

## 12.2. CAPTURA DE INFORMACIÓN ADICIONAL PARA ARTICULACIÓN SECTORIAL Y REGIONAL.

En el caso de haber seleccionado algún concepto relacionado con la Articulación Sectorial y Regional, el formato anexo de información adicional que se muestra es el siguiente:

|                                                                                                    | Internation Acceptant                         |
|----------------------------------------------------------------------------------------------------|-----------------------------------------------|
| Información achsteanil 🔧                                                                                                    |                                               |
| 2 ARTICULACIÓN PRODUCTIVA SECTORIAL Y REGIO<br>2.1 PROYECTOS PRODUCTIVOS INDUSTRIALES<br>2.1.1 ADQUISICIÓN E INSTALACIÓN DE MAQUIM | IAL<br>KARLA Y EQUIPO                         |
| CALENDARIO DE ACTIVIDADES.                                                                                                    |                                               |
| ACTIVIDADES EN EL PROYECTO                                                                                                    |                                               |
| NO EXISTE NINGUNA ACT                                                                                                    | MIDAD REGISTRADA                              |
| NUEYA ACTIVIDAD                                                                                                    |                                               |
| Mes y Año NAYO 2004 🖃                                                                                                    |                                               |
| 612803° ad                                                                                                    | tisidad                                       |
| Después de capturar la información solicitada presion                                                                              | e con el cursot del ratón "AGREGAR ACTIVIDAD" |
| Para continuar presione con el sursor del ration "ACOP                                                                             | TAR <sup>4</sup>                              |
|                                                                                                    |                                               |
|                                                                                                    | Internet Accounts Accounty                    |

En esta sección se registrará el detalle de las actividades que mes con mes serán realizadas.

- En el apartado correspondiente a "**Actividad**" describa una por una y de manera clara y breve las actividades que conforman al proyecto.
- Seleccione el mes y año en el que se desarrollará dicha actividad.
- Pulse el botón "AGREGAR ACTIVIDAD".

En el recuadro superior se desplegarán las actividades capturadas.

Para agregar otra actividad, se deberá repetir el proceso.

 Una vez que se ha concluido con la captura de las actividades, seleccione el botón "AVANZAR".

## 12.3. CAPTURA DE INFORMACIÓN ADICIONAL PARA ACCESO A MERCADOS.

En el caso de haber seleccionado algún concepto relacionado con acceso a mercados, el formato anexo de información adicional que se muestra es el siguiente:

|                                                                                                    |                                                                       |                                             |                                                 | ß                                   | j     | Æ                              | -           | =                           | ļ              | 75                         | 4      | 150            | 11               | 0           | 39       | 7.                      | 10         | 22             | 11         | 33       | ٢.  |
|----------------------------------------------------------------------------------------------------|-----------------------------------------------------------------------|---------------------------------------------|-------------------------------------------------|-------------------------------------|-------|--------------------------------|-------------|-----------------------------|----------------|----------------------------|--------|----------------|------------------|-------------|----------|-------------------------|------------|----------------|------------|----------|-----|
| nformación adición                                                                                                    | EU .                                                                  | 1.                                          | ×.                                              | -                                   |       |                                |             | - 3                         | 6              |                            | _      |                | _                | _           |          |                         |            | _              | _          | _        | _   |
| ACCESO A MERCADOS<br>3.1 IMPULSORAS DE LA O<br>3.1.1 INSTALACIÓN O<br>.2.3 PROGRAMACIÓN DE EP                                                                                                    | FERTA I<br>REHAD                                                      | EXPO<br>ILITA<br>5 ATI                      | RTAB<br>CIÓN<br>INDIC                           | LE<br>Y EQ                          | 0     | IPAN<br>N EL                   | 11<br>P     | ENT                         | 0.             | от<br>(то                  | # 5    | PAC            | 10               | 5           |          | sæ                      | ns         | 90             | AT         | ENI      | 30N |
| EMPRESAS:                                                                                                    | 1.                                                                    | F                                           | T M                                             | A                                   | È     | 11                             | 1           | 3                           | T              | 1                          | 1      | A              | T                | 5           | 1        | .0                      | T          | N              | 1.0        | D        | T   |
| Miexas incorporadas a la<br>exportación                                                                                                    | 0                                                                     | 0                                           | 1                                               | 1 10                                | 1     | 10                             | I           | ŭ                           | 1              | 0                          | 1      | 6              | E                | 1           | 1        | 0                       | 18         |                | 6          | 1        | 0   |
| Consolidadas a la<br>exportación en este año                                                                                                    | 1                                                                     |                                             | 0                                               | 110                                 | ٦     | 11                             | 1           | 11                          | I              | 'n                         | 1      | 0              | K                | 1           | 1        | la l                    | 11         |                | 16         |          | 0   |
| Consolidadas a la<br>exportación proxime año                                                                                                    | 10                                                                    | 10                                          | 1                                               | 0                                   | 1     | U.                             | 1           | ú.                          | ļ              | n'                         | 1      | u I            | E                | 1           | 1        | tu.                     | 14         | Í              | 1          |          | 0   |
| <ul> <li>Newss incorportadas: Sooi lus productos derente este eje<br/>Canadidadas en este eje<br/>consolidadas province año:<br/>Consolidadas province año;<br/>oubdidades de miciar espenta</li> </ul> | es empr<br>raisis fu<br>Spiries e<br>Spiries e<br>Spiries<br>stange d | esas t<br>impre<br>os me<br>empre<br>luneré | iga, ci<br>sas pr<br>roado<br>eser q<br>e el si | te, co<br>s duy<br>uni, c<br>uni, c | an an | uta:<br>te el<br>to re<br>ejer | 10 H P St C | del<br>tado<br>reso<br>rtad | ap<br>de<br>no | ei a<br>e al<br>del<br>al. | 100 AD | oicio<br>exe e | da<br>hte<br>fis | i en<br>cal | 10<br>id | , cor<br>, cor<br>0, 05 | o p<br>aul | ort p<br>Islan | 0 60<br>10 | ers<br>H | 162 |

En esta sección se debe registrar el número de MIPYMES EXPORTANDO, debido a que este tipo de proyectos buscan el Fortalecimiento de la Oferta Exportable de las MIPYMES y permite ampliar su capacidad competitiva en el mercado internacional.

Asimismo, en esta sección de empresas atendidas con el proyecto se tendrá que indicar en el mes correspondiente las empresas nuevas incorporadas, así como las consolidadas a la exportación, atendiendo las definiciones que se muestran en la parte inferior de la pantalla.

• Elija el botón "AVANZAR" para continuar con la captura.

|                                              | Automatic According                                     |
|----------------------------------------------|---------------------------------------------------------|
| Intermación adicional 🛛 🏷                    |                                                         |
| 3 ACCESD & MERCADOS                          |                                                         |
| 3.1 THPULSORAS DE LA OFERTA EXPORTA          | ABLE                                                    |
| 3.1.1 INSTALACION D REHABILITACIO            | ON Y EQUIPARIENTO DE ESPACIOS PISICOS DE ATENCIO!       |
| CALENDARIO DE ACTIVIDADES.                   |                                                         |
| ACTIVIDADES EN EL BROVELTO                   |                                                         |
| ACTIVIDADES EN EL PROTECTO                   |                                                         |
| NO EXISTE NIM                                | GUNA ACTIVIDAD REGISTRADA                               |
| NUEVA ACTIVIDAD                              |                                                         |
| Mary Mr. Jurger Mary                         |                                                         |
| Activided                                    |                                                         |
| 4                                            | Ndregat actividad                                       |
| Desqués de capturar la información solipta   | ada presione can el cursor del tabón "AGREGAR ACTIVIDAD |
|                                              |                                                         |
| Para continuar presione con el oursor del ra | ston "ACEPTAR"                                          |
|                                              |                                                         |
|                                              |                                                         |
|                                              | AUTOLOUIS ACCOUNT                                       |

En esta sección se registrará el detalle de las actividades que mes con mes serán realizadas.

- En el apartado correspondiente a "**Actividad**" describa una por una y de manera clara y breve las actividades que conforman al proyecto.
- Seleccione el mes y año en el que se desarrollará dicha actividad.
- Pulse el botón "AGREGAR ACTIVIDAD".

En el recuadro superior se desplegarán las actividades capturadas.

Para agregar otra actividad, se deberá repetir el proceso.

 Una vez que se ha concluido con la captura de las actividades, seleccione el botón "AVANZAR".

# 12.4. CAPTURA DE INFORMACIÓN ADICIONAL PARA ACCESO AL FINANCIAMIENTO.

12.4.1 Extensionismo Financiero.

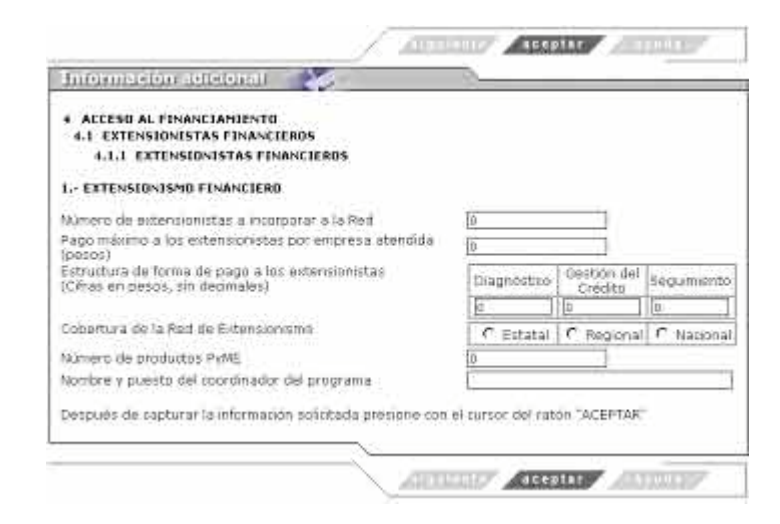

En esta sección se deberán registrar las características del proyecto de acceso al financiamiento en su modalidad de Extensionismo Financiero.

• Elija el botón "ACEPTAR" para continuar con la captura.

# 12.4.2 Fondos de Garantía.

| Registro de provisició                                                                                                    |                                                                                                    | -                                                          |                                                                         |
|----------------------------------------------------------------------------------------------------|----------------------------------------------------------------------------------------------------|------------------------------------------------------------|-------------------------------------------------------------------------|
| Información adicional para Acceso al fin                                                                                                    | anciamiento                                                                                                    |                                                            |                                                                         |
| 2,- FONDOS DE GARANTÍA                                                                                                    |                                                                                                    |                                                            |                                                                         |
| Institución financiera en la que se operara<br>Monto mínima y máximo de los créditos qu<br>presetto                                                                                                    | a el fideicomisio<br>le se apoyarán con e                                                                                                    |                                                            |                                                                         |
| Tasa de interés de los créditos a otergal                                                                                                    |                                                                                                    | mirma                                                      | maiuno                                                                  |
| Plazo de los oréditos a otorgar                                                                                                    |                                                                                                    |                                                            |                                                                         |
| MIPyMES a apoyar (meta)                                                                                                    |                                                                                                    |                                                            |                                                                         |
| operation of                                                                                                    |                                                                                                    | 1                                                          |                                                                         |
| etargar)<br>Porcentaje de la garantía que se otorgará<br>Portida esperada de la cantera<br>Pactor de obtenciación del fondo de garan<br>Inea de tondo:<br>Devretoros pratizadas, tirva se hao                                                                | i<br>Itia con refación a la<br>articach recursos al n                                                                                                    | Consta aites del                                           | a5a 2004 : mensid                                                       |
| etorgar)<br>Porcentaje de la garantía que se otorgará<br>Portida esperada de la cartera<br>Partor de otremilación del fendo de garan<br>Inea de fondeo<br>Enversiones REALIZADAS. Si ya se han a<br>espocificando el organ de los mismos. Cifi               | s<br>itia con relación a la<br>aplicado recursos al p<br>ras en pesos, sin deci                                                                                                    | rovecto artes del<br>males.                                | año 2004, mendo                                                         |
| etargar)<br>Percentarie de la garentia que se otorgarà<br>Perdida essenada de la cartera<br>Pactor de estenalación del fendo de garan<br>Inea de tondeo<br>InvERSIDNES REALIZADAS. Si va se han a<br>especificando el origen de los mismos. Cifi<br>Esneupto | i<br>itia con relación a la<br>aplicado recursos al p<br>rad en pesos, sin deci<br>Mente (\$)                                                                                           | oviscto artes del<br>males.<br>Origen de los<br>recursos   | año: 2004, merció<br>Periodo en que<br>se realizó la<br>Invensión (año) |
| etorgari<br>Percentaje de la garantia que se otorgara<br>Percida esperada de la cantera<br>Pattor de outenciación del fondo de garan<br>Inea de tondeo<br>percestones en ALIZADAS. El va se han a<br>especificando el origen de los mismos. Cife             | tita con retación a la<br>aplicado recursos al p<br>rad en pesos, sin deci<br>Monte (\$)                                                                                                | oryacta artes del<br>maies.<br>Origon de los<br>cetursos   | año 2004, mensió<br>Periodo en que<br>se realizó la<br>inversión (año)  |
| otorgar)<br>Procentaje de la garantía que se otorgará<br>Portida esperada de la cantera<br>Pactor de ostensiación del fondo de garan<br>Inde de tondeo<br>Invertestores REALIZADAS. Si va se han<br>especificando el origen de los mismos. Cifr              | ti<br>Sa con refacion a la<br>aplicado recursos al p<br>ras on pesos, sin deci<br>Minnte (\$)<br>[0                                                                                     | orysch artes del<br>males.<br>Origen de las<br>retursos    | año 2004, merció<br>Periodo en que<br>se realizó la<br>inversión (ann)  |
| etorgar)<br>Porcentaje de la garantia que se otorgará<br>Portida esperada de la cartera<br>Partor de otroeniación del fendo de garan<br>Inea de fondeo<br>Enversiones REALIZADAS. Si ya se han a<br>appointando el origen de los mismos. Cife                | t<br>Sa con relacion a la<br>spicado recursos al p<br>so on pazos, sin deci<br>Monto (\$)<br>10<br>10<br>10<br>10                                                                       | Origen de los<br>retursos                                  | año 2004, mendo<br>Periodo en que<br>se realizó la<br>inversión (año)   |
| etorgar)<br>Porcentaje de la garantia que se otorgará<br>Perdida esperada de la cartera<br>Factor de ostenalación del fendo de garan<br>Inea de fondes<br>Inversiones REALIZADAS. Si va se han a<br>supporticando el origen do los mismos. Cifr              | tita con retocion a la<br>aplicado recursos al p<br>de en pasos, sin deci<br>Mente (\$)<br>0<br>0<br>0<br>0<br>0<br>0<br>0<br>0<br>0<br>0<br>0<br>0<br>0<br>0<br>0<br>0<br>0<br>0<br>0  | Origen de los recursos                                     | año 2004, mensió<br>Periodo en que<br>se realizó la<br>inversión (año)  |
| otorgari<br>Porcentaje de la garantia que se otorgara<br>Portida esperada de la cantera<br>Factor de extensionen del fondo de garan<br>Ines de tondes<br>especificando el origen de los mismos. Cife<br>Concupto                                             | tita con reladion a la<br>aplicado recursos al p<br>rar en pesos, sin deci<br>Nente (\$)<br>0<br>0<br>0<br>0<br>0<br>0<br>0<br>0<br>0<br>0<br>0<br>0<br>0<br>0<br>0<br>0<br>0<br>0<br>0 | oryocts airbes del<br>males.<br>Origin de las<br>rectursos | año 2004, mensió<br>Periodo en que<br>se realizó la<br>inversión (año)  |

En esta sección se deberán registrar las características del proyecto de acceso al financiamiento a través de un Fondo de Garantía.

• Elija el botón "ACEPTAR" para continuar con la captura.

# 12.4.3 Apoyo a Intermediarios Financieros No Bancarios.

| Regifitro de provesto                                                                                                    | <u></u>                                       |
|----------------------------------------------------------------------------------------------------|-----------------------------------------------|
| nformación adicional para Acceso al financiamiento                                                                                                    | 9                                             |
| 8 APOYO A INTERMEDIARIOS FINANCIEROS NO BAN                                                                                                    | CARLOS                                        |
| Pescriba las mejoras en la operación del IFNB con la a<br>Sonhomía                                                                                                    | plicación de los recursos de la Secretaria de |
| Entrementa a accese en la línea dé fondeo<br>Incremento en el número de empreses que se apoya<br>Disminución en el bempo de respuesta<br>Simplificación de tramites<br>Otras mejoras |                                               |
| seneticos directos que resbirán las MD9/4ES, como re<br>Sel apoyo ol intermediario financiero no bancario                                                                            | isultado                                      |
| istema a ser apoyada                                                                                                    | Certers de riesgos calidad                    |
| Para continuar haga dick an Aceptar                                                                                                    |                                               |
|                                                                                                    |                                               |

En esta sección se deberán registrar las características del proyecto de acceso al financiamiento en su modalidad de Intermediarios Financieros No Bancarios.

• Elija el botón "ACEPTAR" para continuar con la captura.
### 12.4.4 Capital Semilla y Capital de Riesgo.

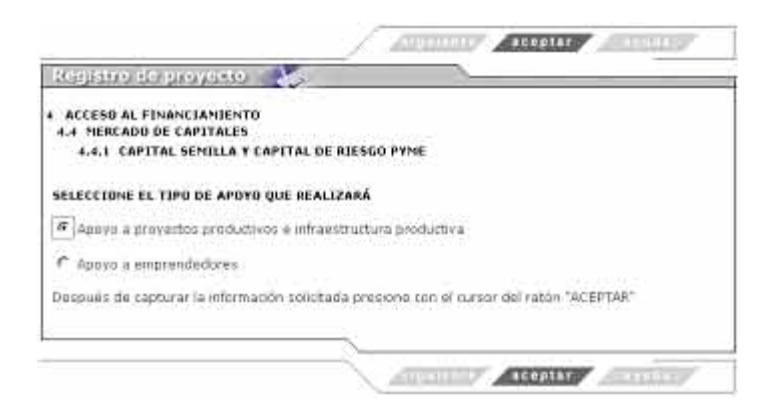

El solicitante deberá seleccionar el tipo de apoyo al que se destinará el recurso, debido a que la información adicional solicitada es diferente en cada caso:

## 12.4.4.1. Apoyo a proyectos productivos e infraestructura productiva.

Cuando se selecciona esta opción, el sistema mostrará la siguiente imagen:

|                                                                          | Although Attack                                                                                                 |
|--------------------------------------------------------------------------|----------------------------------------------------------------------------------------------------|
| Information adicional                                                    |                                                                                                    |
| 4 ACCESO AL FINANCIAMIENTO                                               |                                                                                                    |
| 4.4 MERCADO DE CAPITALES                                                 |                                                                                                    |
| 4.4.1 CAPITAL SEMILLA Y CAPITAL DE RI                                    | ESGO PYME                                                                                                    |
| 1 CHASI CAPITAL Y CAPITAL OF RIESGO                                      |                                                                                                    |
| 4.1 MODALIDAD Y CARACTERISTICAS CON QUE<br>E INFRAESTRUCTURA PRODUCTIVA. | SERÁ OPERADO EL APOYO A PROVECTOS PRODUCTIVO                                                                    |
| - PROVECTOS PRODUCTIVOS                                                  |                                                                                                    |
| Cuasi-capital Directo                                                    |                                                                                                    |
| Cuasi-capital Iridirecto A traves de                                     |                                                                                                    |
| Asociación en Participación                                              | at the second second second second second second second second second second second second second second second |
| Capital de Riespo Indirecto A travé                                      | n de                                                                                                    |
| INFRAESTRUCTURA PRODUCTIVA                                               |                                                                                                    |
| 🗖 Cuasi-capital en forma deacta                                          |                                                                                                    |
| 4.1.1 PROGRAMA DE APLICACIÓN DE RECURSO<br>E INFRAESTRUCTURA PRODUCTIVA. | S Y PENANCIAMIENTO A LOS PROYECTOS PRODUCTIVOS                                                                  |
| Nombre v RFC o CURP del heneficiacio(s)                                  |                                                                                                    |
|                                                                          |                                                                                                    |
|                                                                          |                                                                                                    |
|                                                                          |                                                                                                    |
| Sector al que pertenece:                                                 | Contention 1 (Secondary)                                                                                        |
| <ul> <li>Industrial</li> <li>Agrolindustrial</li> </ul>                  | Comercio * Servicios                                                                                            |
| Cesques de capturar la información solicitada p                          | resione con ul cursor del ration "ACEPTAR"                                                                      |
|                                                                          |                                                                                                    |
|                                                                          |                                                                                                    |
|                                                                          | ATTITUTE ATTITUTE ATTITUTE                                                                                      |

A través de esta pantalla será posible indicar la modalidad y características con que será operado el proyecto.

• AIndicar el nombre y RFC o CURP del beneficiario.

- Asimismo deberá seleccionar el sector al que pertenece el proyecto.
- Elija el botón "AVANZAR" para continuar con la captura del siguiente apartado.

El sistema mostrará la siguiente pantalla:

| ACCESO AL FINANCI<br>4.4 MERCADO DE CAP<br>4.4.1 CAPITAL SE<br>PROGRAMA DE APLICAC<br>INFRAESTRUCTURA PRO<br>participarán los benefic | ANIENTO<br>TTALES<br>MILLA Y CAPITAL DE RIES<br>IÓN DE RECURSOS Y FINA<br>IDUCTIVA Y DE EMPREDED<br>anto: y otras instancias." | SO PYME<br>INCLAMIENTO A PROYECTOS<br>IORES Prosupuesto en miles             | PRODUCTIVOS,<br>de peros, con el que |
|----------------------------------------------------------------------------------------------------|----------------------------------------------------------------------------------------------------|------------------------------------------------------------------------------|--------------------------------------|
| Concepto de<br>Inversión                                                                                                    | Fondo FYNE                                                                                                    | eentes de financlamiento<br>Gohierno Estatel                                 | Total mensual                        |
|                                                                                                    | MAX                                                                                                    | 0 2004                                                                       |                                      |
| Total mensual<br>(Conceptos)                                                                                                    | 0.000                                                                                                    | 0.009                                                                        | 0.00                                 |
| Total assessed                                                                                                    | Adregat                                                                                                    | r Sancentas                                                                  | 102.0                                |
| (SOLICITUD)                                                                                                    | 5.000                                                                                                    | 5.000                                                                        | 10.00                                |
| TOTAL (Conceptos)                                                                                                    | 0.000                                                                                                    | 0.000                                                                        | 0.00                                 |
| (SOLICITUD)                                                                                                    | 5.000                                                                                                    | 5.000                                                                        | 10.00                                |
| * En caso de que se pr<br>respectivos en función<br>** Indicar [<br>Después de capturar la                                            | etenda rualizar aportacio<br>del avalúo correspondien<br>información solicitada pre                                            | nes en expecie, indicar lue :<br>etc.<br>i<br>isione con el tursor dei reton | montos y conceptos<br>"ACEPTAR"      |

En esta sección se registrará el detalle de las actividades que mes con mes serán realizadas y los montos que cada entidad participante aportará para la realización de las mismas.

En la sección de "CALENDARIO DE ACTIVIDADES Y APLICACIÓN DE RECURSOS" sólo se encontrarán habilitados los meses que fueron previamente indicados en el cuerpo de la Solicitud de Apoyo.

Cuando se elige el concepto "**Agregar Actividades**" de alguno de los meses, se muestra la siguiente pantalla:

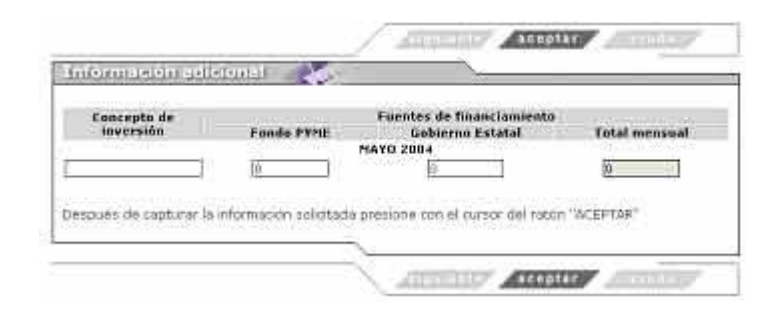

En ella se capturará la descripción detallada de la actividad que se realizará en el mes y los montos que cada entidad aportará; para ello se debe atender a las siguientes observaciones:

- La descripción de la actividad debe ser clara y breve.
- Los montos deben capturados en miles de pesos.
- Elija el botón "ACEPTAR" para continuar con la captura.

#### 12.4.4.2. Apoyo a emprendedores.

Cuando se selecciona esta opción, el sistema mostrará la siguiente imagen:

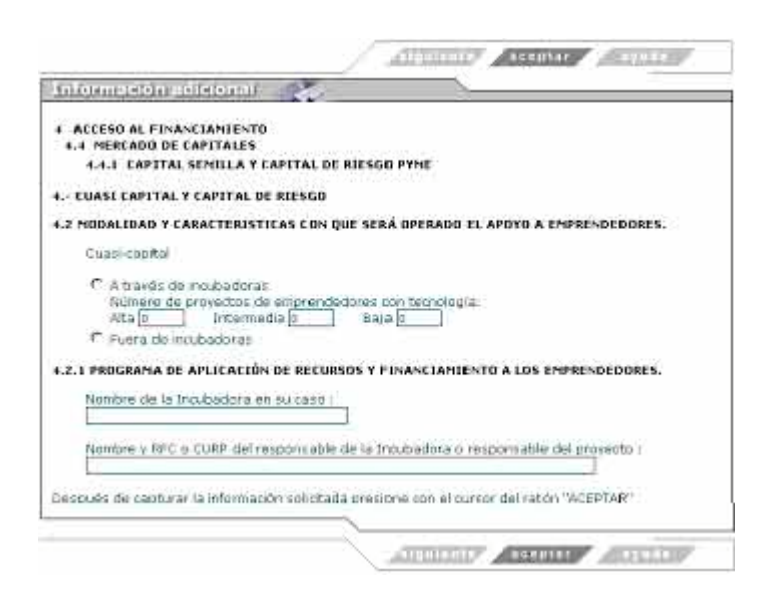

A través de esta pantalla será posible indicar la modalidad y características con que será operado el apoyo a emprendedores.

- Indicar el Nombre de la Inbcubadora.
- Al indicar el nombre y RFC o CURP del beneficiario, se tendrá que seleccionar la opción "Agregar Proyecto" para que los datos queden registrados en el sistema.
- Elija el botón "AVANZAR" para continuar con la captura del siguiente apartado.

El sistema mostrará la siguiente pantalla:

| Información aoix                                                         | ilona)i 🍏                                                                     |                                                    |                                      |
|--------------------------------------------------------------------------|-------------------------------------------------------------------------------|----------------------------------------------------|--------------------------------------|
| 4 ACCESO AL FINANCI<br>4.4 MERCADO DE CAP<br>4.4.1 CAPITAL SE            | ANIENTO<br>TTALES<br>MILLA Y CAPITAL DE RIESI                                 | G0 PYHC                                            |                                      |
| PROGRAMA DE APLICAC<br>INFRAESTRUCTURA PRO<br>participación 305 benefici | tón de Recursos y l'Ina<br>Iductiva y de Empredeo<br>años y otracinstancias." | NCLANGENTO A PROYECTOS<br>ORES Presupuesto en mies | PRODUCTIVOS,<br>de pesos, con el que |
| Eonrepto de<br>inversión                                                 | Fondo PYME                                                                    | Gobierno Estatal                                   | Total mensual                        |
|                                                                          |                                                                               |                                                    | 17.90 C.000 C.000                    |
| Total mensual                                                            | 0.000                                                                         | 0,2004                                             | .0.00                                |
| (Conceptos)                                                              |                                                                               |                                                    |                                      |
| Total mensual<br>(SOLICITUD)                                             | \$.000                                                                        | 5.000                                              | 18.00                                |
| TOTAL (Conceptos)                                                        | 0.000                                                                         | 0,000                                              | 0,00                                 |
| (SOLICITIO)                                                              | 5.000                                                                         | 5.000                                              | 10.00                                |
| * En caso de que se pr                                                   | etenda realizar aportacio                                                     | nes en especie, indicar los                        | montos y conc <del>e</del> ptos      |
| ** Indicar                                                               | uer avalue corresponden                                                       | 1401                                               |                                      |
| and the set of the set of                                                | informacide deletado dese                                                     | abtes leb some la ane aces                         | "ACEDTAR"                            |
| PROPERTY ON CODOLE HIS OF                                                | treatment and starting the                                                    | THE RESULT OF SUCCESSION OF                        | HELP HAL                             |
|                                                                          |                                                                               |                                                    |                                      |

En esta sección se registrará el detalle de las actividades que mes con mes serán realizadas y los montos que cada entidad participante aportará para la realización de las mismas.

En la sección de "CALENDARIO DE ACTIVIDADES Y APLICACIÓN DE RECURSOS" sólo se encontrarán habilitados los meses que fueron previamente indicados en el cuerpo de la Solicitud de Apoyo.

Cuando se elige el concepto "**Agregar Actividades**" de alguno de los meses, se muestra la siguiente pantalla:

| versión |             |                  |               |
|---------|-------------|------------------|---------------|
|         | Fonde PYPIE | Gobierno Estatal | Total mensual |
|         |             | MAYO 2004        |               |
|         | 16          | 121001220        | 10 I          |
|         | 10          | H                | 22            |

En ella se capturará la descripción detallada de la actividad que se realizará en el mes y los montos que cada entidad aportará; para ello se debe atender a las siguientes observaciones:

- La descripción de la actividad debe ser clara y breve.
- Los montos deben capturados en miles de pesos.
- Elija el botón "ACEPTAR" para continuar con la captura.

## 12.4.5 Opción PYME.

| Información adicionali 🛛 🏷                                                                                                    |                     |
|----------------------------------------------------------------------------------------------------|---------------------|
| 4 ACCESO AL FINANCIAMIENTO<br>4.4 MERCADO DE CAPITALES<br>4.4.2 OPCIÓN PYNE                                                                                             |                     |
| S. OPEIÓN PYME.                                                                                                    |                     |
| Plazo al que solicita el ejercicio de la Opción PxME (en años)                                                                                                    | 0                   |
| rasa Interna de Retorno del provecto para el que solicita la Opción<br>VyME                                                                                             | 0                   |
| Periodo de recuperación estimado de la Inversión (en años).                                                                                                    | 0                   |
| Portentaje que representará el valor de las acciones comunes a cubrir<br>con la Opción PYME, con respecto al capital social total de la MIPVME a<br>cer invertida.      | <u>a</u>            |
| Percentaje que detentará el invensionista institucional, considerandu<br>as acciones comunes a cubir con la opción PYME, dentro del capital<br>social titul de la MZPWE | 8                   |
| Portentiale que representará el monto a cubrir con la oplido PyME<br>respecto el costo total del proyecto                                                               | 0                   |
| Selpuas de capturar la información totinitada presione con el oursor d                                                                                                  | Fratilin "ACEPTAR"  |
|                                                                                                    | a transfer a second |

En esta sección se deberán registrar las características del proyecto de acceso al financiamiento en su modalidad de Opción PYME.

• Elija el botón "ACEPTAR" para continuar con la captura.

#### 12.4.6 Garantía Selectiva.

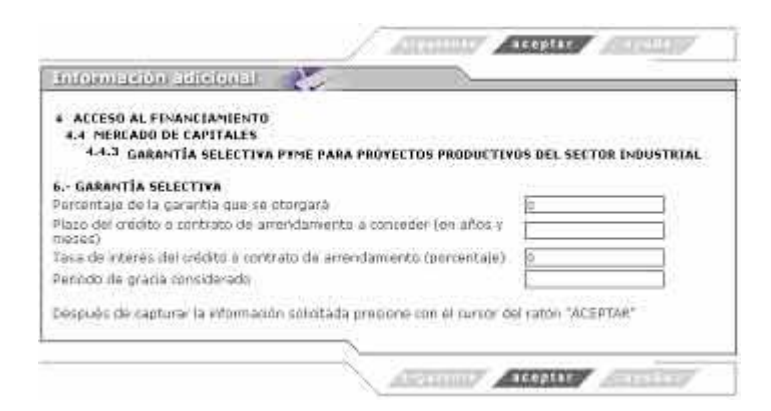

En esta sección se deberán registrar las características del proyecto de acceso al financiamiento en su modalidad de Garantía Selectiva.

• Elija el botón "ACEPTAR" para continuar con la captura.

#### 12.4.7 Cobertura de Riesgo Cambiario o Tasas de Interés.

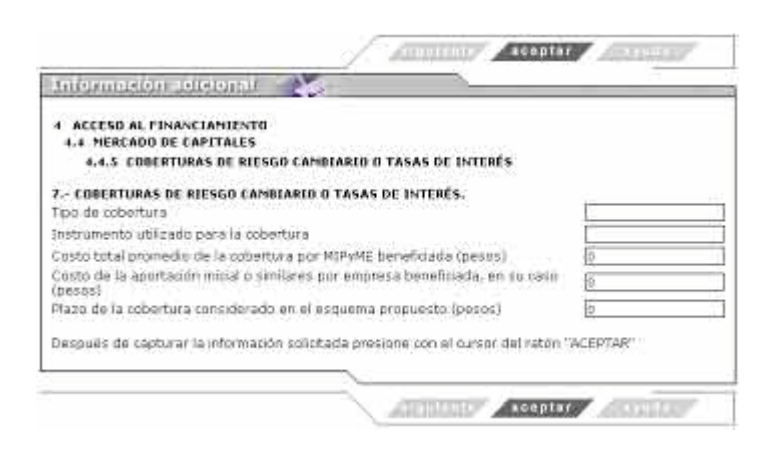

En esta sección se deberán registrar las características del proyecto de acceso al financiamiento en su modalidad de Cobertura de Riesgo Cambiario o Tasas de Interés.

• Elija el botón "ACEPTAR" para continuar con la captura.

# 13. PROCEDIMIENTO DE INTEGRACIÓN DE DOCUMENTACIÓN SOPORTE.

Cuando la captura de los anexos de información adicional ha finalizado, el Sistema de Captura de manera automática le informará que la solicitud de apoyo ha sido ingresada adecuadamente, proporcionándole datos de control que serán necesarios posteriormente para conocer el estatus del proyecto.

La imagen que se muestra es la siguiente:

| and a state of the state   |                                                                                                    |
|----------------------------|----------------------------------------------------------------------------------------------------|
| BEROR D                    | VERESARIO SU SOLICITUD HA SIDO INGRESADA CON EXITO                                                             |
| CONCEPTO                   | DESCRIPCIÓN                                                                                                    |
| FECHA                      | 6 de HAYO de 2004 2:59:22 PH                                                                                   |
| FOLIO                      | FP2004-336                                                                                                    |
| PROVECTO                   | COSNTRUCCIÓN DE NAVE INDUSTRIAL PARA « EMPRESAS<br>INTEGRADURAS DEL SUR DE TABASCO                             |
| CLAVE DE ACCESO            | mimail@mail.com.ms                                                                                             |
| SUARDE LOS DATOS C<br>POST | CRRESPONDIENTES AL FOLIO Y A SU CLAVE DE ACCESO PARA CONOCER<br>EPIORMENTE EL ESTADO DE AVANCE DE SU SOLICITUD |
| RECUERCE QUE LA            | EVALUACIÓN DE SU PROYECTO INICIARA CUANDO SE CUENTE CON LA                                                     |

Una vez que el Sistema recibió satisfactoriamente su solicitud, le mostrará el registro de su proyecto con los siguientes datos: fecha, folio, hora, nombre del proyecto y clave de acceso.

Se sugiere imprimir esta pantalla a fin de que el usuario guarde el **folio** y **clave de acceso** que le fue asignado por el Sistema, ya que con ellos será posible verificar el avance de su solicitud.

• Presione "aceptar" para continuar.

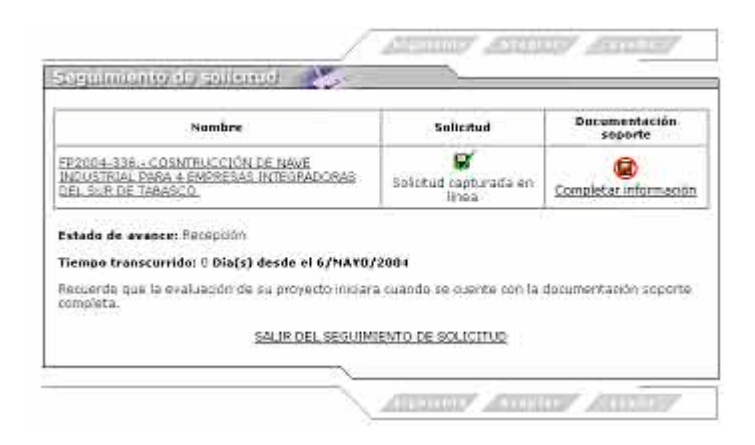

A través de ella, el sistema le informará sobre el estatus total de su proyecto y será posible enviar la documentación soporte que sustenta a la solicitud de apoyo.

• El solicitante deberá seleccionar el botón de "Completar información" para continuar.

• La imagen que se mostrará será la siguiente:

| Articulación Productiva Sectorial ;<br>-Proyectos Productivos Industr<br>+Adquisición e instalación d | y Regional<br>riales<br>le maguinaria y equipo   |
|----------------------------------------------------------------------------------------------------|--------------------------------------------------|
| Estudia financiero                                                                                    | Indicar métado de envio                          |
| -Impulsoras de la Oferta Expor<br>+Instalación o rehabilitació<br>atención                            | table<br>n y equipamiento de espacios físicos de |
| Programa de trabajo                                                                                   | Indice: métado de envie                          |
| Cotizaciones                                                                                          | Indicar método de envío                          |
| Acceso al Financiamiente<br>-Pondos de Garantía<br>+Fondos de garantía                                |                                                  |
| Plan de negocios                                                                                      | Indicar métado de envío                          |
| Plan de exportación                                                                                   | Indicar método de envio                          |
| Consultoría Empreserial<br>Servicios profesionales y têco                                             | icos de consultoria                              |
| +Capacidades administrativ                                                                            | as, comerciales y productivas (Micro)            |

 El solicitante deberá seleccionar por cada concepto de apoyo solicitado, la opción "Indicar el método de envío" a través de la cual especificará el medio por el que hará llegar la documentación:

| fistro de proyecto 🛛 🍇                                                                                         |                                                                                                    |
|----------------------------------------------------------------------------------------------------|----------------------------------------------------------------------------------------------------|
| e la forma de envío de la DOCUMENTA                                                                            | ACIÓN SOPORTE del siguiente concepto y tipo                                                                     |
| Creación y Fortalecimiento de En<br>Formación de emprendeciore<br>+Capacidades administrativo                  | rpreses e Innovación Tecnológica<br>d<br>is, comerciales y productivas (Micro)                                  |
| Estudio de factibilidado                                                                                       |                                                                                                    |
| +Descripción del documento: (Nomi                                                                              | bre del documento, contenido) (max 265 car.)                                                                    |
| <ul> <li>Modo de envio:</li> <li>Archivo megnético via péginé (+</li> <li>Seleccione el archivo (so</li> </ul> | aplica solo para archivos de menos de 1.4 Mb)<br>de " dec" - " add" - " de" - " ter" - " de " archives validas) |
| ₱ Pagesteria C officials (SEDEC<br>+Description del paquete y logar de<br>página)<br>+ De click en aceptar     | Co, delegación SE, infransa contrados SE)<br>e ortrego: (No aplica para envío de archivo via                    |
| # Pagosteria © officials (SEDEC<br>+Decorpcion del paquete y logar de<br>páglina)<br>+ De dick en aceptar      | Co, deleganón SE, informas certifiaites SE)<br>e ortença: (No aplica para envio de archivo via                  |

En esta sección se describirán algunas características del documento que se envía y el medio que se empleará para su envío.

- Se debe describir brevemente el documento que se envía
- Indicar el modo de envío; elegirá:

Archivo magnético: Si el documento se encuentra en archivo magnético, por lo que deberá adjuntarlo a través de esta misma sección.

Paquetería: Si el documento se enviará por paquetería especializada.

Oficinas (SEDECO, Delegaciones, Oficinas Centrales de la Secretaría de Economía): Cuando el proyecto sea de ámbito estatal, se deberá entregar en las ventanillas PYME de las Secretarías de Desarrollo Económico o en las Delegaciones Federales de la Secretaría de Economía. Cuando el proyecto sea de ámbito regional, nacional o internacional, se deberá entregar en las ventanillas PYME de las Delegaciones Federales o en la ventanilla única de la Secretaría de Economía.

Cuando se trate de Paquetería o Ventanillas PYME, se deberá informar en lo posible, de las características de la empresa a través de la cual se efectuará el envío, declarando fecha y No. de folio del envío y en el caso de las oficinas, la ubicación física en donde fue entregado el paquete, detallando su fecha de entrega.

• Presione "aceptar" para continuar.

La imagen que se mostrará será la siguiente:

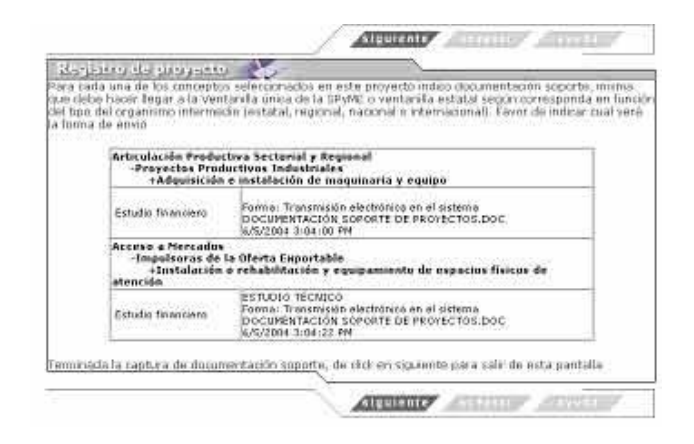

• Presione "siguiente" para continuar.

La imagen que se mostrará será la siguiente:

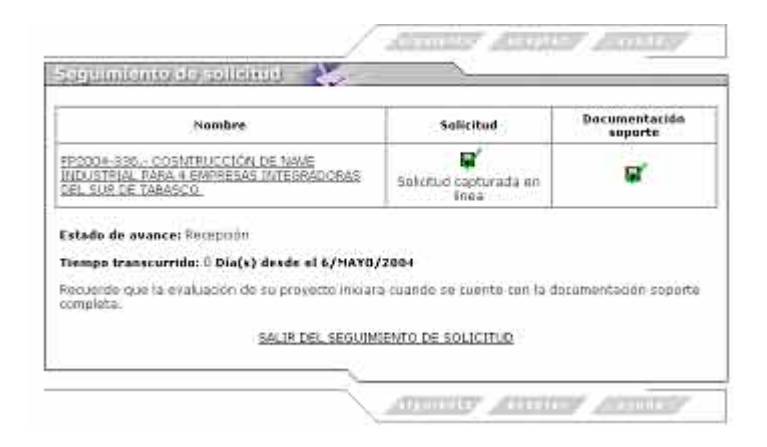

El sistema confirmará la recepción de la Documentación Soporte en el apartado correspondiente, y le notifica sobre el estado de avance del proyecto y el tiempo transcurrido del proceso.

Se podrá consultar el proyecto tal y como fue capturado, eligiendo el nombre del proyecto.

 Seleccione la opción "SALIR DEL SEGUIMIENTO DE LA SOLICITUD" para dar por terminado el proceso de captura y envío de la solicitud del proyecto utilizando el Procedimiento de Acceso al Sistema de Captura en Línea.